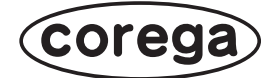

## CG-BARGX お使いの手引き

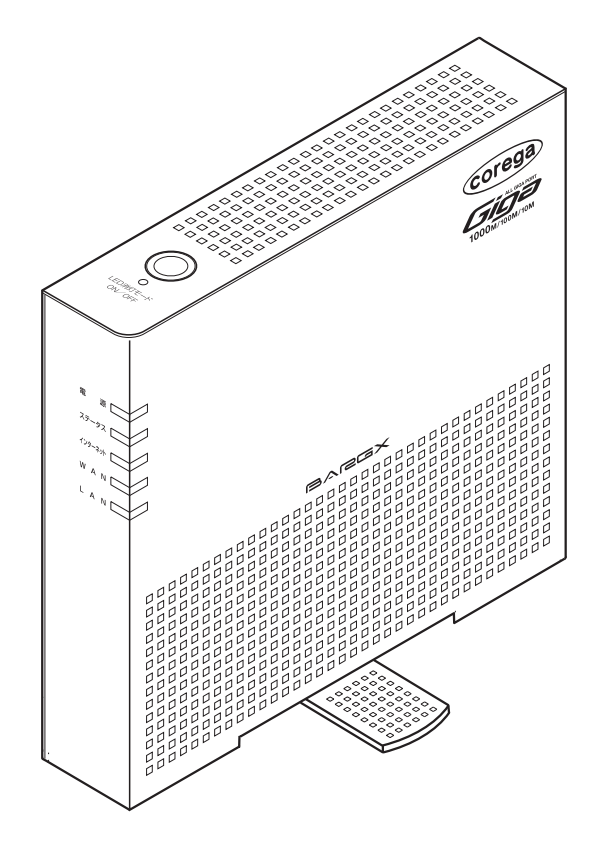

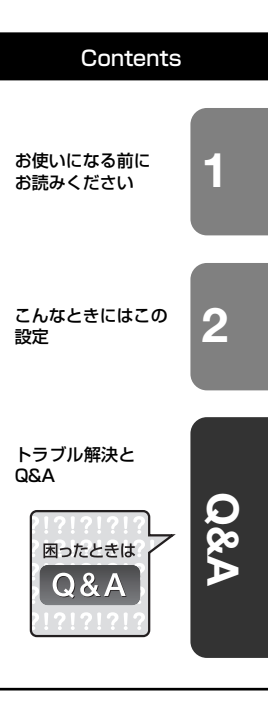

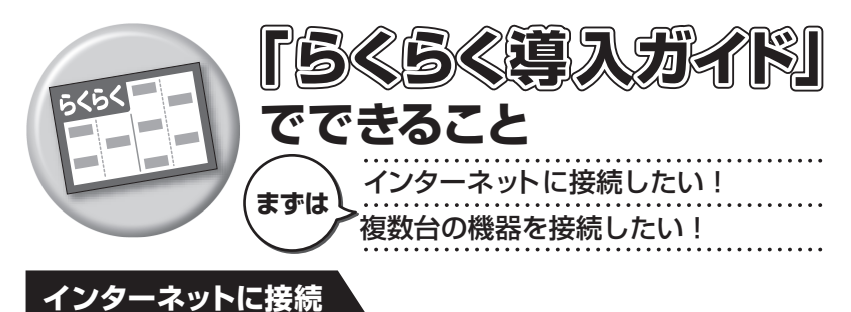

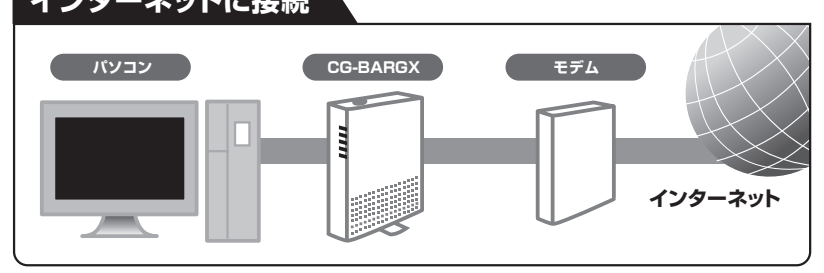

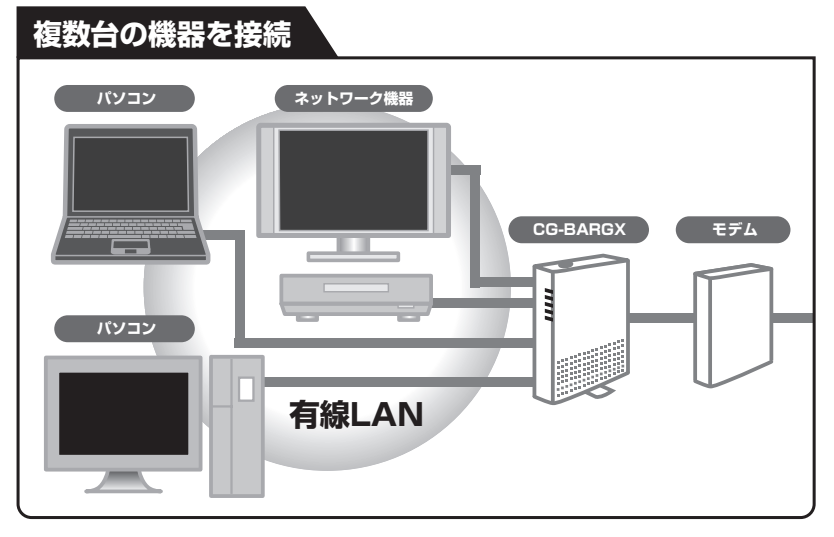

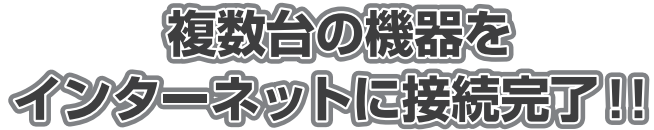

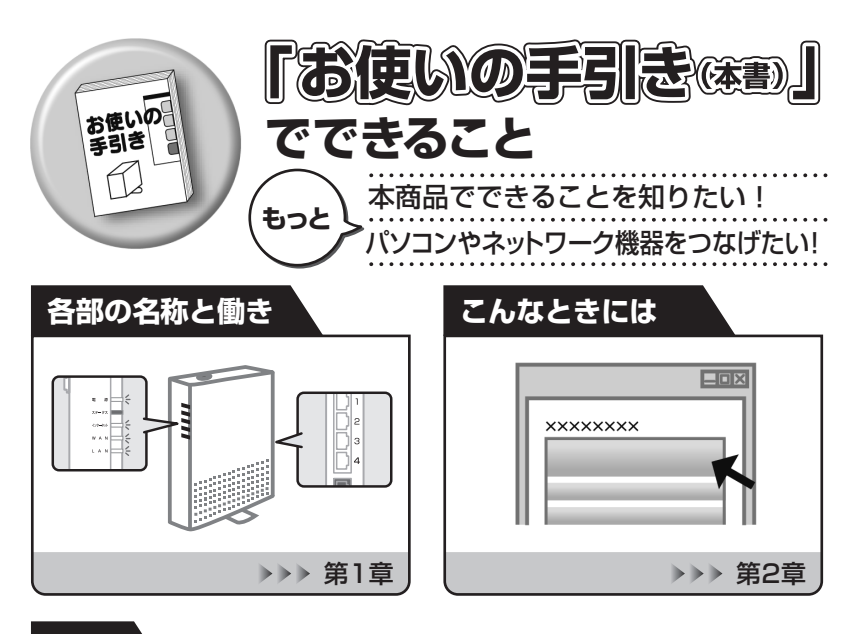

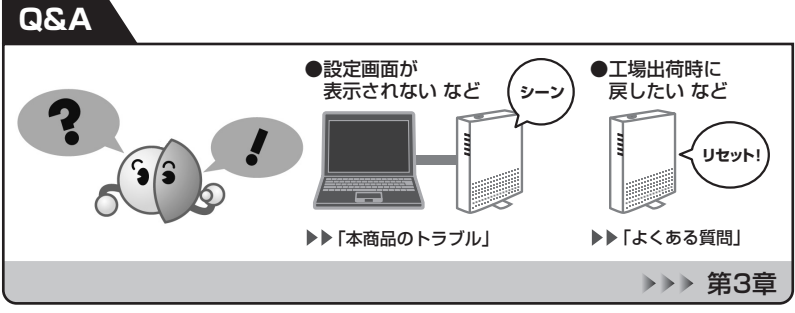

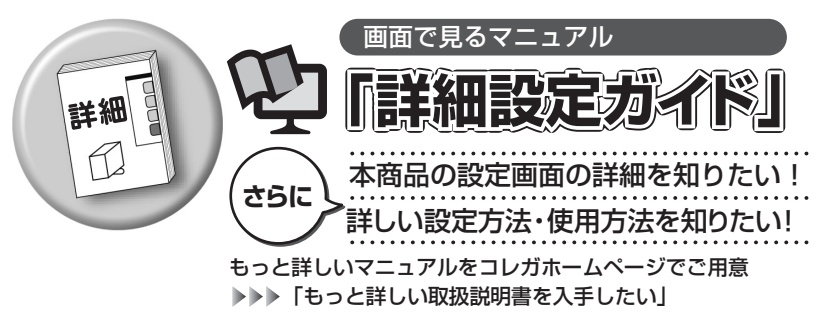

## 安全にお使いいただくためにお読みください

ここには、使用者および他の人々への危害や財産への損害を未然に防ぎ、ご購入い ただいた商品を安全に正しくお使いいただくための注意事項が記載されています。 使用されている警告表示および絵記号の意味は次のようになっています。内容をよ くご理解のうえ本文をお読みください。

#### 警告表示の説明

▲ 警告 この表示を無視し、誤った取り扱いをすると、人が死亡または重傷を負う 可能性が想定される内容を示しています。

Cの表示を無視し、誤った取り扱いをすると、人が傷害を負う可能性が想定
 される内容および物的損害のみの発生が想定される内容を示しています。

#### 絵記号の説明

例)

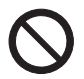

この記号は禁止行為を示すための記号です。記号の中または近くに具体的な禁 止事項が示されています。

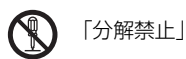

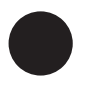

この記号は必ず行っていただきたい指示内容を示すための記号です。記号の中 または近くに具体的な指示内容が示されています。 例)

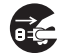

「電源プラグをコンセントから抜く」

⚠警告

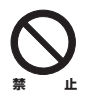

家庭用電源(AC100V)以外の電源は使用しないでください。 感電、発煙、火災、故障の原因となります。

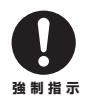

4

付属の電源ケーブルまたは AC アダプタ以外は使用しないでください。また、 付属の電源ケーブルまたは ACアダプタをほかの機器に使用しないでください。 感電、発煙、火災、故障の原因となります。

## ⚠警告

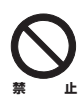

**電源ケーブルを傷つけたり、加工したり、引っ張ったりしないでください。** 電源ケーブルに重いものを載せたり、加熱や無理な曲げ、ねじり、引っ張った りすると電源ケーブルを破損し、感電、火災の原因となります。 また、電源ケーブルが傷んだ(芯線の露出・断線など)状態のまま使用すると、 感電、火災の原因となります。 電源ケーブルまたは AC アダプタを電源コンセントから抜くときは、電源ケー ブルを引っ張って抜かないでください。

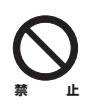

**電源ケーブルまたは AC アダプタのたこ足配線はしないでください**。 発熱して火災の原因となります。

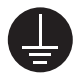

#### **アース線またはアース端子を接続してください。** 本商品または電源ケーブルにアース線またはアース端子が付いている場合は、 アース線またはアース端子を接続してください。 感電、けが、火災、故障の原因となります。

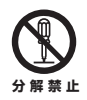

本商品(AC アダプタを含む)を分解したり、改造したりしないでください。 感電、けが、火災、故障の原因となります。

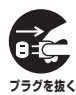

煙が出たり、変な臭いがしたら使用を中止し、電源ケーブルまたはAC アダプ タを電源コンセントから抜いてください。 そのまま使用を続けると、感電、火災の原因となります。

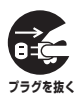

本商品(AC アダプタを含む)から異常音がしたり、ケースが熱くなっている 状態のまま使用すると、感電、火災の原因となることがあります。すぐに電源 ケーブルまたは AC アダプタを電源コンセントから抜いてください。

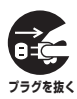

本商品(AC アダプタを含む)の通風孔などから液体や異物が内部に入ったら 使用を中止し、電源ケーブルまたは AC アダプタを電源コンセントから抜いて ください。

そのまま使用を続けると、感電、火災の原因となります。

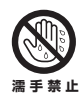

**濡れた手で本商品(ACアダプタを含む)を扱わないでください。** 感電の原因となります。

## ⚠警告

雷のときは本商品(AC アダプタを含む)や接続されているケーブル類に触ら ないでください。

感電の原因となります。

窒息する原因となります。

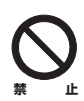

小さなお子様の手の届く場所に設置したり、使用したりしないでください。 感電やけがを引き起こす原因となる場合があります。

い。

不安定な場所に設置したり、落としたりしないでください。万一、落としたり、 破損した場合は、すぐに電源ケーブルまたは AC アダプタを電源コンセントか ら抜き、本商品の使用を終了してください。

梱包用のビニール袋などは、小さなお子様の手の届く場所に置かないでくださ

そのまま使用を続けると、感電、火災の原因となります。

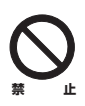

6

本商品は、一般事務および家庭での使用を目的とした商品です。 本商品は、住宅設備・医療機器・原子力設備・航空宇宙機器・輸送設備や機器 など、人命に関わる設備や機器および極めて高い信頼性を要求される設備や機 器としての使用、またはこれらに組み込んでの使用は意図されておりません。 これらの設備や機器、制御システムなどに本商品を使用しないでください。本 商品の故障により、社会的な損害や二次的な被害が発生するおそれがあります。

## ⚠注意

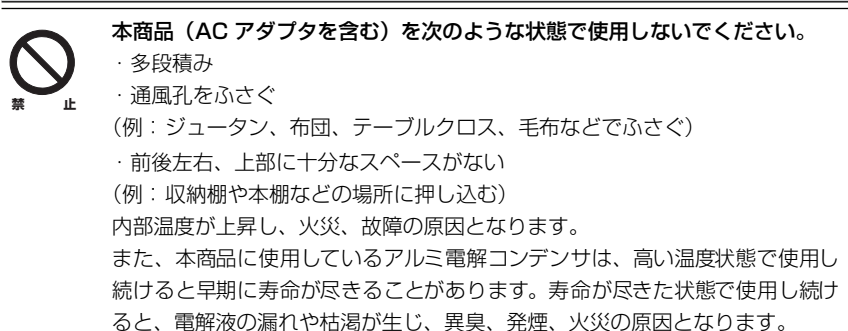

## ⚠注意

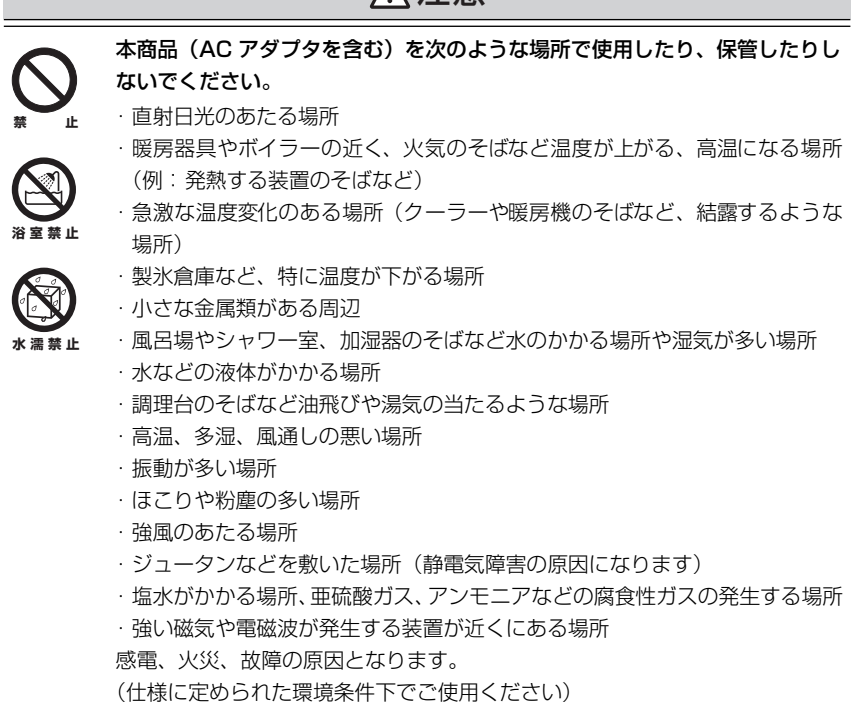

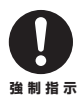

#### お手入れ可能な場所に設置してください。

本商品(AC アダプタを含む)にほこりなどが付着していると、発煙、火災の 原因となります。ほこりなどが付着している場合は、電源を切り、電源ケーブ ルまたは AC アダプタを電源コンセントから抜き、乾いた柔らかい布でふき 取ってください。

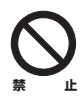

本商品を移動するときは、電源ケーブルまたは AC アダプタを電源コンセント から抜いてください。 感電、火災の原因となります。

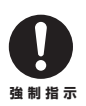

**取扱説明書に従って、正しく設置してください。** 不適切な設置により、放熱が妨げられると、発熱による火災の原因となります。

## ⚠注意

長期間使用しないときは、電源ケーブルまたは AC アダプタを電源コンセント から抜いてください。 火災の原因となります。

 $\bigcirc$ 

ıĿ

本商品(AC アダプタを含む)に強い衝撃を与えないでください。 故障の原因となります。

静電気が発生しやすい場所に設置しないでください。 感電、故障の原因となります。

## はじめに

このたびは、「CG-BARGX」をお買い上げいただきまして誠にありがとうございます。 本書は、本商品を正しくご利用いただくための手引きです。必要なときにいつでも ご覧いただけるように、大切に保管してください。また、本商品に関する最新情報 (ソフトウェアのバージョンアップ情報など)は、コレガホームページでお知らせし ておりますのでご覧ください。

#### http://corega.jp/

## 本書の読み方

本書で使用している記号や表記には、次のような意味があります。

#### ■記号について

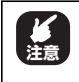

操作中に気をつけていただきたい 内容です。 必ずお読みください。

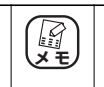

補足事項や参考となる情報を説明 しています。

#### ■表記について

| 本商品           | CG-BARGX のことです。                                                                                                    |
|---------------|----------------------------------------------------------------------------------------------------|
|               | 「 」で囲まれた項目を順番に選択することを示します。                                                                                                    |
| []            | [ ] で囲んである文字は、画面上のボタンを表します。                                                                                                    |
|               | 例: → [ОК]                                                                                                    |
| Windows 7     | Microsoft <sup>®</sup> Windows <sup>®</sup> 7 Starter、<br>Microsoft <sup>®</sup> Windows <sup>®</sup> 7 Home Premium、<br>Microsoft <sup>®</sup> Windows <sup>®</sup> 7 Professional および<br>Microsoft <sup>®</sup> Windows <sup>®</sup> 7 Ultimate                |
| Windows Vista | Microsoft <sup>®</sup> Windows Vista <sup>®</sup> Home Basic、<br>Microsoft <sup>®</sup> Windows Vista <sup>®</sup> Home Premium、<br>Microsoft <sup>®</sup> Windows Vista <sup>®</sup> Business および<br>Microsoft <sup>®</sup> Windows Vista <sup>®</sup> Ultimate |
| Windows XP    | Microsoft <sup>®</sup> Windows <sup>®</sup> XP Home Edition operating system<br>および Microsoft <sup>®</sup> Windows <sup>®</sup> XP Professional operating system                                                                                                 |
| Windows 2000  | Microsoft <sup>®</sup> Windows <sup>®</sup> 2000 Professional operating system                                                                                                    |
| Windows Me    | Microsoft <sup>®</sup> Windows <sup>®</sup> Millennium Edition operating system                                                                                                    |
| Windows 98SE  | Microsoft® Windows® 98 Second Edition operating system                                                                                                    |

※本書では、複数の OS を「Windows 7/Vista」のように併記する場合があります。

#### ■イラスト/画面について

本文中に記載のイラストや画面は、実際と多少異なることがあります。

#### マニュアルの種類と使い方

本商品には次のマニュアルがあります。本商品をお使いになる際にはそれぞれのマ ニュアルをご覧ください。

#### ○らくらく導入ガイド

はじめて本商品を接続するときにお読みいただく説明書です。

#### ○お使いの手引き(本書)

安全にお使いいただくためのご注意、各部の名称と機能などについて説明しています。また、**P.37**「第3章 トラブル解決と Q&A」では代表的なトラブルとその対処方法を説明しています。

#### ○詳細設定ガイド(コレガホームページからダウンロードできる PDFマニュアル)

本商品の設定画面の詳細説明、詳しい設定方法、使用方法などについて説明しています。「詳細設定ガイド」の入手方法は、**P.69** 「3.3.4 もっと詳しい取扱説明書を入手したい」をご覧ください。

### 本書の構成

本書は本商品についての情報や、トラブルの対処方法などについて説明しています。 本書の構成は次のとおりです。

#### ■第1章 お使いになる前にお読みください

この章では、本商品の基本情報を説明しています。

#### ■第2章 こんなときにはこの設定

この章では、本商品の主な機能の設定方法について説明しています。

#### ■第3章 トラブル解決とQ&A

この章では、トラブルの対処法やよくある質問について説明しています。

## 付属品一覧

本商品をお使いになる前に、次のものが付属されていることをご確認ください。万 が一、欠品・不良品などがございましたら、お買い上げいただいた販売店までご連 絡ください。

- CG-BARGX本体
- 🔲 AC アダプタ(2 極 1.8m)
- □ LAN ケーブル(1.5m)
- らくらく導入ガイド

   製品保証書
- □ お使いの手引き(本書)

| 安全にお住          | <b>吏いいただくためにお読みください</b>                                                                                                    | 4<br>q |
|----------------|----------------------------------------------------------------------------------------------------|--------|
| 本書の            |                                                                                                    |        |
| マニ:            | ュアルの種類と使い方                                                                                                    | 10     |
| 本書の            | D構成                                                                                                    |        |
| 付属品            | 品一覧                                                                                                    | 11     |
| 目次             |                                                                                                    | 13     |
| 第1章            | がにお読みください                                                                                                    | 15     |
|                |                                                                                                    | 10     |
|                |                                                                                                    |        |
| 1.2 合音         | ゆろうしょう (1997) しょうしょう (1997) しょうしょ (1997) しょうしょ (1997) しょ (1997) しょ (1997) しょ (1997) 00000 (1997) 000000 (1997) 000000000000000 |        |
| 第2章            |                                                                                                    | 05     |
| これるとせには        | にしの設定                                                                                                    | 23     |
| 2.1 設定         | 2画面を表示する                                                                                                    | 26     |
| 2.2 設定         | きする                                                                                                    | 28     |
| 2.3 LEI        | D 消灯モードを設定する                                                                                                    | 30     |
| 2.3.           | LED 消灯モードボタンで設定する                                                                                                    | 30     |
| 2.3.2          | 2 設定画面で設定する                                                                                                    |        |
| 2.4 71         | マッチンクハフとして使用する                                                                                                    |        |
| 2.4.           | ルータ機能スイッチでルータ機能を無効にする                                                                                                    | 32     |
| 2.4.2          | 2 設定画面でルータ機能を無効にする                                                                                                    |        |
| 2.5 LAI        | N ホートセハレート機能を設定 9 る                                                                                                    |        |
| 2.5.           | LAN ボートセバレート機能とは?                                                                                                    |        |
| 2.0.0          | 2 LAN ホートセハレート機能を設定 9 る                                                                                                    | 30     |
| 第3草<br>トラブル留油よ | A 30 -                                                                                                    | 27     |
|                |                                                                                                    |        |
| 3.1 17         | 7フル対処の方法                                                                                                    |        |
| 3.2 本商         | 品のトラブル                                                                                                    |        |
| 3.2.7          | 電源が入らない                                                                                                    | 39     |
| 3.2.2          | 2 LED が点灯・点滅しない                                                                                                    |        |
| 3.2.3          | 3 設定画面が表示されない                                                                                                    |        |
| 3.3 5          |                                                                                                    |        |
| 3.3.           | 復数台のバソコンを接続したい                                                                                                    |        |
| 3.3.2          | 2 平岡面を円延期したい                                                                                                    |        |

|    | 3.3.3<br>3.3.4   | 本商品を工場出荷時の状態(初期値)に戻したい<br>もっと詳しい取扱説明書を入手したい | 67<br>69 |
|----|------------------|---------------------------------------------|----------|
| 付録 |                  |                                             |          |
|    | 仕様一覧 …<br>保証と修理( | こついて                                        | 72<br>73 |
|    | おことわり            |                                             |          |

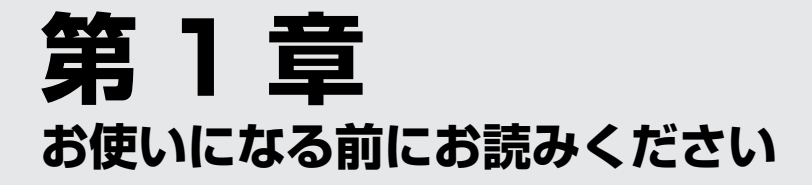

この章では、本商品の基本情報を説明しています。

| 1.1 | 本商品の特長    | 6 |
|-----|-----------|---|
| 1.2 | 各部の名称と機能1 | 7 |

## 1.1 本商品の特長

本商品は、ギガビットイーサネットに対応した有線ブロードバンドルータです。本 商品には次のような特長があります。

#### ・WAN/LAN 全ポートがギガビットイーサネットに対応

WAN ポートおよび LAN ポートすべてが、ギガビットイーサネットに対応します。 ネットワークの高速化が実現できます。

#### ・LED 消灯モードを搭載

LED 消灯モードを設定すると、本商品の LED を消灯できます。夜間に LED を点 灯させたくないときなどにお使いください。 **I**② **P.30** 「2.3 LED 消灯モードを設定する」

#### ・パワーコントロール機能を搭載

使用していない LAN ポートへの電気出力を自動的にカットします。

#### ・ルータ機能スイッチ搭載

ルータ機能スイッチによって、ルータ機能付きのモデムをお使いの場合も、簡単 に本商品のルータ機能をオフにできます。 **1**37 **P.32** 「2.4 スイッチングハブとして使用する|

#### ・LAN ポートセパレート機能を搭載

LAN ポートセパレート機能とは、LAN ポートをグループ分けして、同じグルー プ内の通信のみを許可する機能です。簡易的にネットワークを分けられます。 **1**37 **P.35** 「2.5 LAN ポートセパレート機能を設定する」

#### ・さまざまなダイナミック DNS サービスに対応

コレガが提供する無料ダイナミック DNS「corede.net (コレデ・ネット)」のほか「DynDNS」、「IvyNetwork」、「@NetDDNS」に対応します。

## 1.2 各部の名称と機能

各部の名称と働きを説明します。

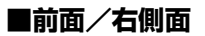

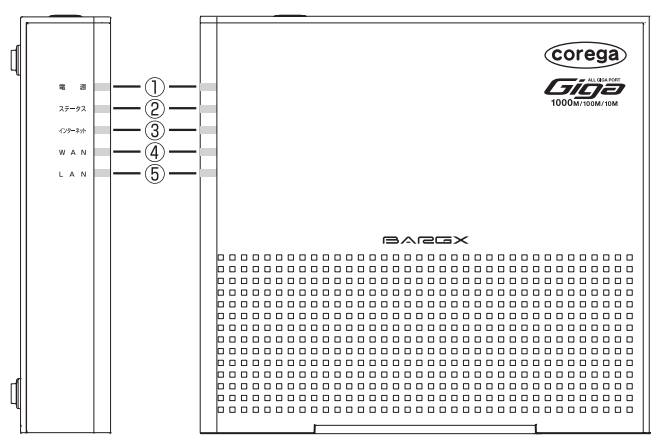

#### ①電源 LED (緑)

本商品の電源の状態を表示します。

| LED 表示 |    | 大帝日の比能                                |
|--------|----|---------------------------------------|
| 色      | 状態 | 本間印の状態                                |
| 緑      | 点灯 | 本商品の電源が入っています。                        |
| -      | 消灯 | 次のいずれかの状態です。                          |
|        |    | ·本商品の電源が入っていない                        |
|        |    | ・LED 消灯モードが有効になっている                   |
|        |    | ■ ■ ■ ■ ■ ■ ■ ■ ■ ■ ■ ■ ■ ■ ■ ■ ■ ■ ■ |

#### ②ステータス LED (赤)

本商品のセルフテストの結果を表示します。

電源を入れてからしばらくするとステータスLEDが点灯します。 電源を入れてから3分以上経ってもステータス LED が点灯した ままになった場合は、セルフテストに失敗しています。その場合 は、電源を入れ直してください。

| LED 表示 |    | 木帝中の伴能                      |
|--------|----|-----------------------------|
| 色      | 状態 | 本間印の状態                      |
| 赤      | 点灯 | セルフテスト中です。                  |
| —      | 消灯 | 次のいずれかの状態です。                |
|        |    | ・セルフテストの結果、正常に動作している        |
|        |    | ・LED 消灯モードが有効になっている         |
|        |    | ■ P.30 「2.3 LED 消灯モードを設定する」 |

#### ③インターネット LED (緑)

インターネットへの接続状態を表示します。

| LED表示 |    | 本商具の伴能                              |
|-------|----|-------------------------------------|
| 色     | 状態 | 本同田の状態                              |
| 緑     | 点灯 | インターネットに接続しています。                    |
| 緑     | 点滅 | 接続に失敗しています。                         |
| —     | 消灯 | 次のいずれかの状態です。                        |
|       |    | ・インターネットに接続していない                    |
|       |    | ・ルータ機能が OFF(無効)になっている               |
|       |    | ・LED 消灯モードが有効になっている                 |
|       |    | <b>◎② P.30</b> 「2.3 LED 消灯モードを設定する」 |

#### ④ WAN LED (緑)

本商品の WAN ポートの状態を表示します。

| LED 表示 |    | 大帝ワの比能                      |
|--------|----|-----------------------------|
| 色      | 状態 | 半向加りれ感                      |
| 緑      | 点灯 | WAN ポートのリンクが確立しています。        |
| 緑      | 点滅 | 通信中です。                      |
| -      | 消灯 | 次のいずれかの状態です。                |
|        |    | ・WAN ポートのリンクが確立していない        |
|        |    | ・LED 消灯モードが有効になっている         |
|        |    | ■ P.30 「2.3 LED 消灯モードを設定する」 |

#### ⑤ LAN LED (緑)

本商品の LAN ポートの状態を表示します。

| LED 表示 |    | 本商具の状態                                |
|--------|----|---------------------------------------|
| 色      | 状態 | 本同田の状態                                |
| 緑      | 点灯 | LAN ポート(1 ~ 4 のいずれか)のリンクが確立してい        |
|        |    | ます。                                   |
| 緑      | 点滅 | 通信中です。                                |
| -      | 消灯 | 次のいずれかの状態です。                          |
|        |    | ・LAN ポート(1 ~ 4 のいずれか)のリンクが確立して<br>いない |
|        |    | ・LED 消灯モードが有効になっている                   |
|        |    | ■ <b>○ P.30</b> 「2.3 LED 消灯モードを設定する」  |

#### ■背面

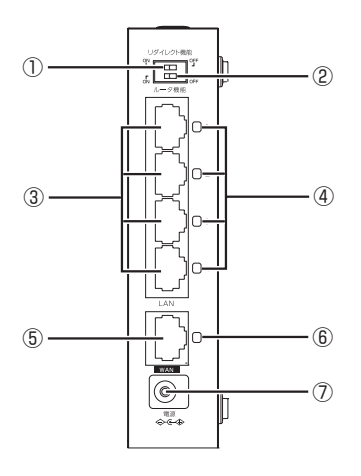

#### ①リダイレクト機能スイッチ

リダイレクト機能とは、インターネットに接続していないときに Web ブラウザを起動すると、自動的に本商品の設定画面を表示する 機能です。

| スイッチの状態         | 本商品の状態               |
|-----------------|----------------------|
| ← ON<br>ON      | リダイレクト機能を使用します(初期値)。 |
| OFF →<br>ON OFF | リダイレクト機能を使用しません。     |

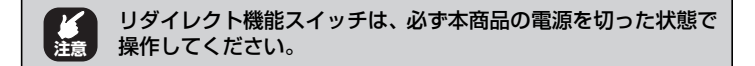

#### ②ルータ機能スイッチ

ルータ機能を設定できます。通常は ON (初期設定) のままでお使いください。

| スイッチの状態        | 本商品の状態                                                                                                    |
|----------------|----------------------------------------------------------------------------------------------------|
| ← ON<br>ON OFF | ルータ機能のオン(有効)またはオフ(無効)<br>を、「簡単設定」で自動的に設定したり、設<br>定画面で手動で設定したりできます(初期値)。<br>本商品のIPアドレスは「192.168.1.1」(初<br>期値)です。<br>・「簡単設定」で設定する<br>■②「らくらく導入ガイド」(付属)<br>・設定画面で設定する<br>■③「詳細設定ガイド」(PDFマニュアル) |
| OFF →<br>ONOFF | ルータ機能を強制的にオフ(無効)にします。<br>本商品のIPアドレスは「192.168.1.220」<br>(初期値)になります。<br>「② <b>P.30</b> 「2.4 スイッチングハブとして<br>使用する」                                                                              |

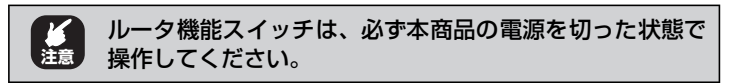

#### ③ LAN ポート(黄)

パソコンやスイッチングハブを接続するためのポートです。

#### ④LAN ポート LED (緑/ 橙)

LAN ポートの状態を表示します。

| LED 表示 |    | 大帝ワの比能                           |
|--------|----|----------------------------------|
| 色      | 状態 | 本間印の状態                           |
| 緑      | 点灯 | 1000Mbps でリンクが確立しています。           |
| 緑      | 点滅 | 1000Mbps で通信中です。                 |
| 橙      | 点灯 | 100Mbps または 10Mbps でリンクが確立しています。 |
| 橙      | 点滅 | 100Mbps または 10Mbps で通信中です。       |
| —      | 消灯 | 次のいずれかの状態です。                     |
|        |    | ・LAN ケーブルが接続されていない               |
|        |    | ・リンクが確立していない                     |
|        |    | ・LED 消灯モードが有効になっている              |
|        |    | ■ P.30 「2.3 LED 消灯モードを設定する」      |

#### ⑤ WAN ポート(青)

モデムや光回線終端装置(ONU)など、既存のネットワークの上位 回線(インターネット)に接続するためのポートです。

#### ⑥WANポートLED(緑/橙)

WAN ポートの状態を表示します。

| LED表示 |    | 本帝中の子殿                           |  |
|-------|----|----------------------------------|--|
| 色     | 状態 | 本間間の状態                           |  |
| 緑     | 点灯 | 1000Mbps でリンクが確立しています。           |  |
| 緑     | 点滅 | 1000Mbps で通信中です。                 |  |
| 橙     | 点灯 | 100Mbps または 10Mbps でリンクが確立しています。 |  |
| 橙     | 点滅 | 100Mbps または 10Mbps で通信中です。       |  |
| -     | 消灯 | 次のいずれかの状態です。                     |  |
|       |    | ・LAN ケーブルが接続されていない               |  |
|       |    | ・リンクが確立していない                     |  |
|       |    | ・LED 消灯モードが有効になっている              |  |
|       |    | ■3 P.30 「2.3 LED 消灯モードを設定する」     |  |

#### ⑦ DC ジャック

付属の専用 AC アダプタを接続するためのコネクタです。

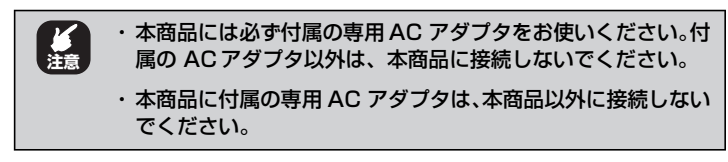

#### ■上面

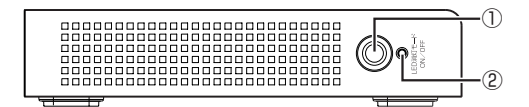

#### ① LED 消灯モードボタン

LED 消灯モードを設定するためのボタンです。

ICT P.30 「2.3 LED 消灯モードを設定する」

② LED 消灯モード LED (緑)

LED 消灯モードの設定状態を表示します。

| LED 表示 |                           | 木商具の状態               |  |
|--------|---------------------------|----------------------|--|
| 色      | 状態                        | 今回回りれた               |  |
| 緑      | 点灯                        | LED 消灯モードが有効になっています。 |  |
| -      | - 消灯 LED 消灯モードが無効になっています。 |                      |  |

#### ■左側面

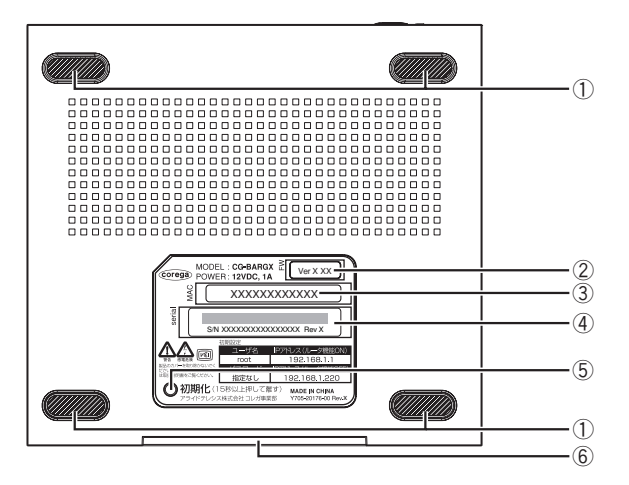

#### ①ゴム足

本商品を横置きする場合にお使いください。

#### ②ファームウェアバージョン

工場出荷時のファームウェアのバージョンが記載されています。

#### ③ MAC アドレス

本商品の WAN 側の MAC アドレスが記載されています。

#### ④シリアル番号/リビジョン

シリアル番号とリビジョンが記載されています。シリアル番号とリ ビジョンは、コレガサポートセンタへのお問い合わせのときに必要 となります。

#### ⑤初期化ボタン

本商品の設定内容を工場出荷時の状態(初期値)に戻します。

■ P.67 「3.3.3 本商品を工場出荷時の状態(初期値)に戻したい」

#### ⑥スタンド

本商品を縦置きする場合に回転してお使いください。

# 第2章

この章では、本商品の主な機能の設定方法について説明しています。

| 2.1 | 設定画   | 画面を表示する               | 26 |
|-----|-------|-----------------------|----|
| 2.2 | 2 設定す | する                    |    |
| 2.3 | LED   | 消灯モードを設定する            |    |
|     | 2.3.1 | LED 消灯モードボタンで設定する     |    |
|     | 2.3.2 | 設定画面で設定する             |    |
| 2.4 | トスイン  | ッチングハブとして使用する         | 32 |
|     | 2.4.1 | ルータ機能スイッチでルータ機能を無効にする |    |
|     | 2.4.2 | 設定画面でルータ機能を無効にする      |    |
| 2.5 | 5 LAN | ポートセパレート機能を設定する       | 35 |
|     | 2.5.1 | LAN ポートセパレート機能とは?     |    |
|     | 2.5.2 | LAN ポートセパレート機能を設定する   |    |

## 2.1 設定画面を表示する

本商品の設定画面を表示するには Web ブラウザが必要です。本商品に接続している 1 台のパソコンで設定します。 Web ブラウザには本商品の推奨ブラウザをご利用く ださい。 そのほかの Web ブラウザでは、正常に設定できない場合があります。 使用できる OS と Web ブラウザは次のとおりです。

| OS                   | Webブラウザ                       |
|----------------------|-------------------------------|
| Windows 7            | Internet Explorer 8.0         |
| Windows Vista        | Internet Explorer 8.0/7.0     |
| Windows XP           | Internet Explorer 8.0/7.0/6.0 |
| Windows 2000/Me/98SE | Internet Explorer 6.0         |
| Mac OS X             | Safari 4.0/3.0/2.0            |

・本商品を設定する場合には、本商品と設定用パソコンのみを接続することをお勧めします。パソコン以外のネットワーク機器のLANケーブルを取り外してください。
 ・設定用パソコンでウイルス駆除ソフト、ファイアウォールソフトなどのセキュリティソフトが起動していると、本商品の設定に失敗することがあります。一時的にセキュリティソフトを停止させて本商品を設定してください。設定作業が終了してから再度起動させてください。

1 Internet Explorer または Safari を起動します。

このとき 手順3の画面が表示された場合は、そのまま手順3へ 進みます。

2 アドレス欄に「192.168.1.1」と入力し、Enter キー または return キーを押します。

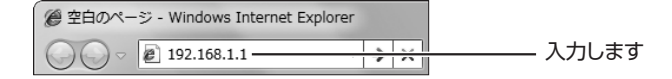

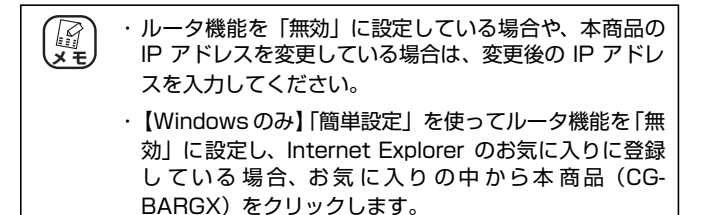

**3** ユーザ名に「root」と入力し、パスワードは空欄のまま [ログイン]をクリックします。

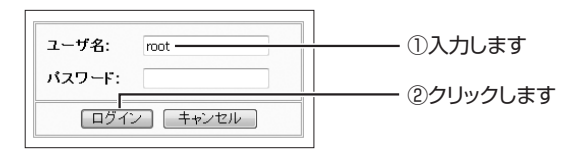

4 設定画面が表示されます。

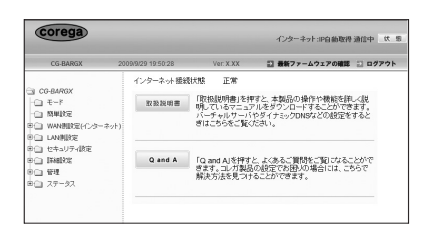

インターネットに接続できていない場合は、付属の「らく
 らく導入ガイド」をご覧になり、インターネットに接続してください。

設定画面の基本的な操作は、P.28「2.2 設定する」をご覧ください。

## 2.2 設定する

設定画面の基本的な操作を説明します。

#### 1 画面左側のメニューをクリックします。

各設定画面が表示されます。

| corega                                                    |                                             | インターネット                | B 22 中部能幹路信印  |            |
|-----------------------------------------------------------|---------------------------------------------|------------------------|---------------|------------|
| CG-BARGX 2001                                             | 0/9/29 19:51:40 Ver: X XX                   | □ 最新7ァームウ<br>2) 山田 I B | エアの確認 😳 ログアウト |            |
| G CG-BARGX<br> -C] €−F                                    | 10年 10日 10日 10日 10日 10日 10日 10日 10日 10日 10日 | and and                |               |            |
| - MARC                                                    | 管理者ログインパフワード                                | 1001                   |               |            |
| <ul> <li>※回 WAN機能定(インターネット)</li> <li>※回 LAN機能定</li> </ul> | パスワードの確認                                    |                        |               |            |
| ◎ □ セキュリティ説堂                                              | IPマスカレード・テーブル保持時間                           | 10                     | 分(10~300)     |            |
|                                                           | 設定ページへのリダイレクト機能                             | 有効 •                   |               |            |
| ○ 3 8元<br>上(3, 7元-人(3, 7万新)                               | 時間設定                                        | 自動設定・                  |               |            |
| -Ci UE-h                                                  | 工場出荷時の状態へ戻す                                 | 実行                     |               |            |
| PING721                                                   | 再起動                                         | 実行                     |               | ―― ②衣示されまり |
| Cable Test                                                | 設定保存                                        | 保存                     |               |            |
| 回口 ステータス                                                  | 設定跳込                                        | 読込                     |               |            |
|                                                           | LED/ANTE-F                                  | 点灯 •                   |               |            |
|                                                           | ファームウェア更新                                   |                        |               |            |
|                                                           | リモート                                        |                        |               |            |
|                                                           | PINGTスト                                     |                        |               |            |
|                                                           | 48定 1                                       | 四月 戻る                  |               |            |

※画面は、「管理」をクリックした例です。

#### 2 必要な項目を設定します。

直接入力したり、プルダウンメニューやラジオボタンで選択した り、チェックボックスにチェックを付けたりして、必要な項目を 設定します。

#### 3 正しく設定したことを確認し、[設定]をクリックします。

[設定]をクリックすると、すぐに設定が有効になります。設定 項目によっては、本商品が再起動することがあります。

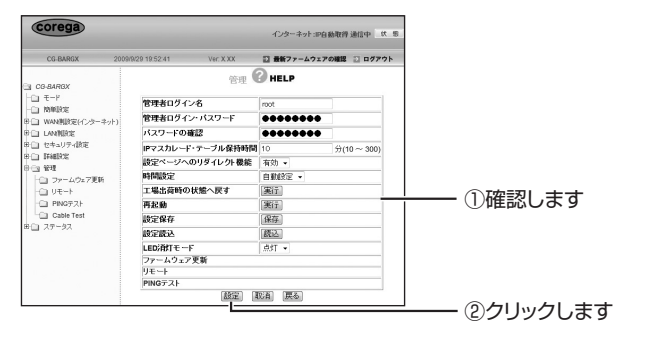

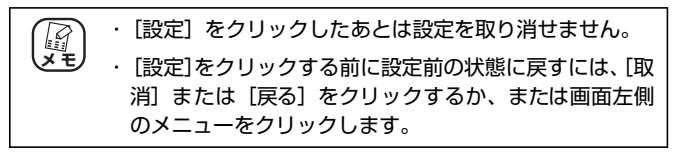

**4** 画面右上の「ログアウト」をクリックします。

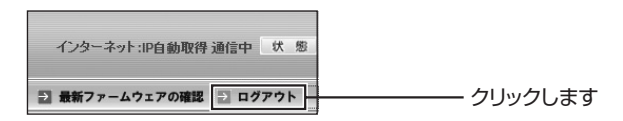

## 5 Web ブラウザを終了します。

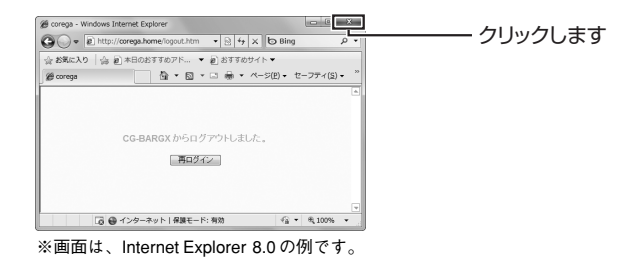

以上で、本商品の設定は完了です。

## 2.3 LED 消灯モードを設定する

LED 消灯モードを設定すると、本商品の LED を消灯できます。夜間に LED を点灯 させたくないときなどにお使いください。

LED 消灯モードを設定するには、次の2つの方法があります。

■ P.30 [2.3.1 LED 消灯モードボタンで設定する」

▶ P.31 [2.3.2 設定画面で設定する]

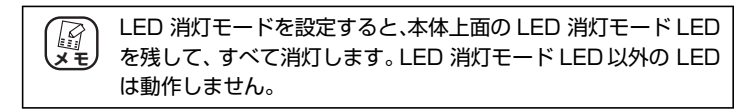

#### 2.3.1 LED 消灯モードボタンで設定する

#### ■ LED を消灯させる

- 1 本体上部のLED消灯モードLEDが消灯している状態で、 LED 消灯モードボタンを押します。
- **2** LED 消灯モード LED が点灯します。

そのほかの LED は消灯します。

以上で、LED 消灯モードの設定は完了です。

#### ■ LED を動作させる

- 1 本体上部のLED消灯モードLEDが点灯している状態で、 LED 消灯モードボタンを押します。
- 2 LED 消灯モード LED が消灯します。

そのほかの LED は、動作に合わせて点灯・点滅します。 以上で、LED 消灯モードの設定は完了です。

#### 2.3.2 設定画面で設定する

**1** 設定画面を表示します。

■ P.26 「2.1 設定画面を表示する」

- 2 「管理」をクリックします。
- 3 次のように設定します。

| 管理者ログイン名         | root   |           |
|------------------|--------|-----------|
| 管理者ログイン・パスワード    |        |           |
| バスワードの確認         |        |           |
| Pマスカレード・テーブル保持時間 | 10     | 分(10~300) |
| 設定ベージへのリダイレクト機能  | 有効 🔹   |           |
| 時間設定             | 自動設定 🔻 |           |
| 工場出荷時の状態へ戻す      | 実行     |           |
| 再起動              | 実行     |           |
| <b>设定保存</b>      | 保存     |           |
| 設定読込             | 読込     |           |
| LED消灯モード         | NEXT - |           |
| ファームウェア更新        |        |           |
| リモート             |        |           |

- ①「LED 消灯モード」で「消灯」を選択します。
- ② [設定] をクリックします。

以上で、LED 消灯モードの設定は完了です。

## 2.4 スイッチングハブとして使用する

ルータ機能付きモデムをお使いの場合や、無線 LAN ルータを購入して本商品のルータ機能が不要になったときなど、ルータ機能を無効にすることで、本商品をスイッチングハブとして使用できます。

スイッチングハブとして使用するには、次の方法があります。

■ P.32 [2.4.1 ルータ機能スイッチでルータ機能を無効にする]

■ P.33 「2.4.2 設定画面でルータ機能を無効にする」

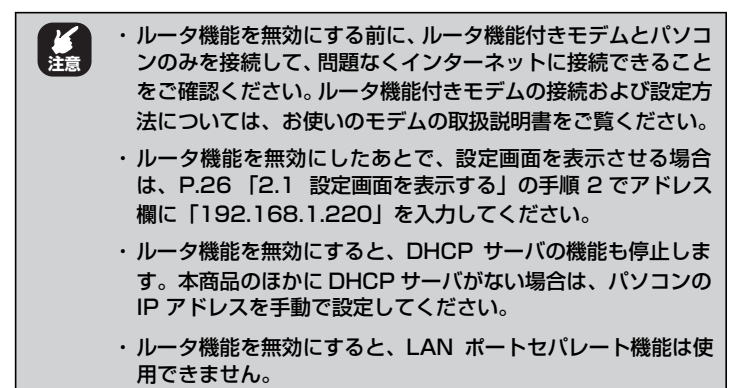

#### 2.4.1 ルータ機能スイッチでルータ機能を無効にする

ルータ機能スイッチの設定と、本商品の状態は、次のようになります。

| ルータ機能スイッチの設定                        | 設定画面での設定                    | 本商品のLAN側IPアドレス                           |
|-------------------------------------|-----------------------------|------------------------------------------|
|                                     | ルータ機能「有効」                   | 192.168.1.1                              |
| <u>ON</u><br>ON<br>ルータ機能<br>(工場出荷時) | ルータ機能「無効」                   | 192.168.1.220<br>または簡単設定で<br>変更されたIPアドレス |
| OFF →<br>ON<br>ルータ機能                | ルータ機能「無効」<br>※設定画面では変更できません | 192.168.1.220                            |

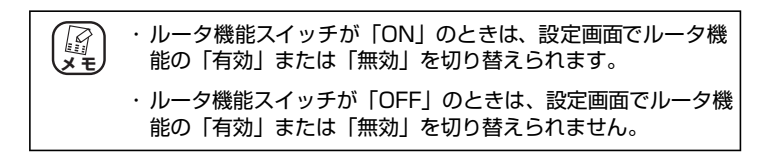

次の手順で、ルータ機能を無効にします。

- **1** AC アダプタを電源コンセントから抜きます。
- 2 ルータ機能スイッチを「OFF」にします。
- **3** AC アダプタを電源コンセントに差し込みます。

以上で、設定は完了です。 ルータ機能が無効になり、スイッチングハブとして使用できます。本 商品の WAN ポートは、LAN ポートとして使用できます。

#### 2.4.2 設定画面でルータ機能を無効にする

次の手順で、ルータ機能を無効にします。

1 設定画面を表示します。

■ P.26 [2.1 設定画面を表示する]

- 2 「モード」をクリックします。
- 3 「ルータ機能」で「無効」を選択します。

| モード設定 | HELP |       |
|-------|------|-------|
| ルータ機能 | 無効 ▼ | 選択します |
| 設定    | 戻る   |       |

「ルータ機能」を選択できない(グレーアウトしている)場合は、ルータ機能スイッチが「OFF」になっています。

#### **4** [OK] をクリックします。

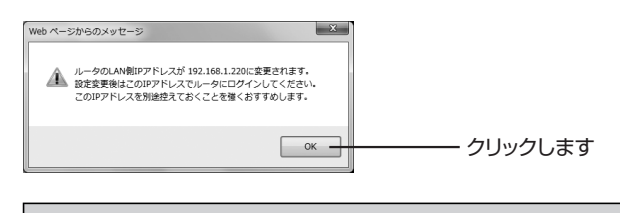

変更後の IP アドレスは、必ずメモに控えてください。次回 設定画面を表示するときに、変更後の IP アドレスを入力す る必要があります。

#### 5 [設定]をクリックします。

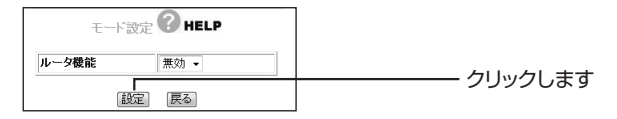

#### **6** 画面右上の「ログアウト」をクリックします。

以上で、設定は完了です。

ルータ機能が無効になり、スイッチングハブとして使用できます。本商品のWANポートは、LANポートとして使用できます。

## 2.5 LAN ポートセパレート機能を設定する

本商品に搭載している LAN ポートセパレート機能について説明します。

#### 2.5.1 LAN ポートセパレート機能とは?

LAN ポートセパレート機能とは、LAN ポートをグループ分けして、同じグループ 内の通信のみを許可する機能です。異なるグループに設定されたLAN ポート間は通 信できません。

簡易的にネットワークを分けるときにお使いください。

用できません。

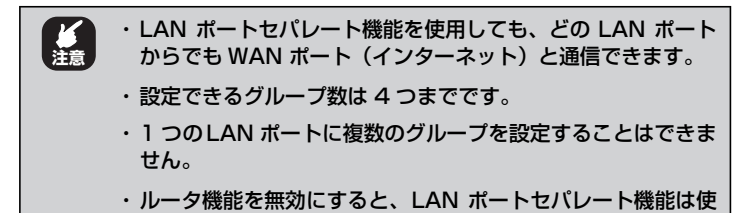

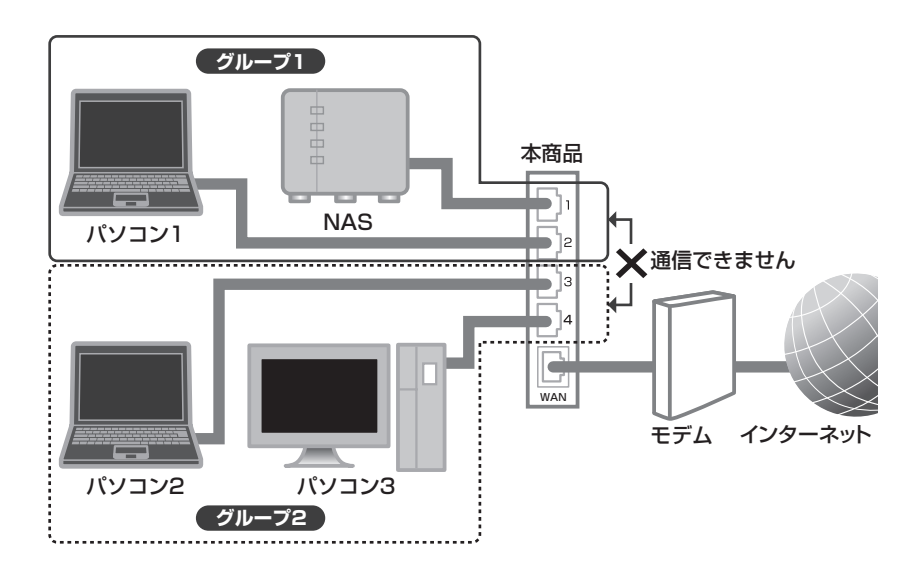

#### 2.5.2 LAN ポートセパレート機能を設定する

ここでは、**P.35**「2.5.1 LAN ポートセパレート機能とは?」の図のように、LAN ポート 1 および LAN ポート 2 を「グループ 1」に、LAN ポート 3 および LAN ポート 4 を「グループ 2」に設定する例を説明します。

#### 1 設定画面を表示します。

P.26 [2.1 設定画面を表示する]

- [LAN 側設定] [LAN ポートセパレート設定]の順に クリックします。
- **3** 次のように設定します。

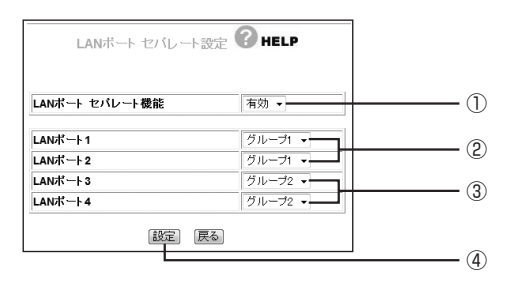

- ①「LAN ポートセパレート機能」を「有効」にします。
- ② LAN ポート 1 および LAN ポート 2 を「グループ 1」にします。
- ③ LAN ポート3 および LAN ポート4 を「グループ2」にします。
- ④ [設定] をクリックします。

#### 4 本商品が再起動します。

以上で、設定は完了です。

各グループからインターネットには通信できますが、グループ1とグ ループ2の間は通信できません。
# 第3章 トラブル解決と Q&A

この章では、トラブルの対処法やよくある質問について説明しています。

| 3.1 | トラフ   | ブル対処の方法                | 38  |
|-----|-------|------------------------|-----|
| 3.2 | 本商品   | 品のトラブル                 | 39  |
| ;   | 3.2.1 | 電源が入らない                | 39  |
| ;   | 3.2.2 | LED が点灯・点滅しない          | 39  |
| ;   | 3.2.3 | 設定画面が表示されない            | 39  |
| 3.3 | よくあ   | 5るご質問                  | 65  |
| ;   | 3.3.1 | 複数台のパソコンを接続したい         | 65  |
| ;   | 3.3.2 | 本商品を再起動したい             | 65  |
| ;   | 3.3.3 | 本商品を工場出荷時の状態(初期値)に戻したい | 67  |
| ;   | 3.3.4 | もっと詳しい取扱説明書を入手したい      | .69 |

## 3.1 トラブル対処の方法

本商品を使っていて困ったときは、次のステップに従って対処方法を確認してください。

## STEP1 「らくらく導入ガイド」、「お使いの手引き」(本書)で設定を再確認する 管理者などに問い合わせる

それでも解決できないときは…

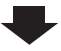

| STEP2 | 本章の「トラブル解決と Q&A」を確認する  |  |  |  |  |  |  |
|-------|------------------------|--|--|--|--|--|--|
|       | ■© P.39 「3.2 本商品のトラブル」 |  |  |  |  |  |  |
|       | 🕼 P.65 「3.3 よくあるご質問」   |  |  |  |  |  |  |

それでも解決できないときは…

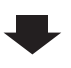

| STEP3 | コレガホームページ(http://corega.jp/)の情報を活用する |
|-------|--------------------------------------|
|       | 本商品の「詳細設定ガイド」(PDFマニュアル)、最新情報、よくあるお問  |
|       | い合わせ、最新ファームウェア・ソフトウェアなどを提供しています。     |

それでも解決できないときは…

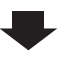

# STEP4 コレガサポートセンタに問い合わせる 連絡先は本書の裏表紙をご覧ください。

## 3.2 本商品のトラブル

本商品について、よくあるトラブルとその対処方法を説明します。

## 3.2.1 電源が入らない

電源が入らないときは、ACアダプタのケーブルが断線していないか、ACアダプタ が正しく接続されているか、正しい電源・電圧のコンセントを使用しているかなど を確認してください。

それでも電源が入らない場合は、本商品に問題がある可能性があります。次の項目 をご覧になり、修理を依頼してください。

P.73 「保証と修理について」

#### 3.2.2 LED が点灯・点滅しない

LED 消灯モード LED が点灯し、ほかの LED が消灯しているときは、「LED 消灯 モード」になっています。詳しくは、次の項目をご覧ください。

○ P.30 「2.3 LED 消灯モードを設定する」

#### 3.2.3 設定画面が表示されない

本商品の設定画面が表示されないときは、次の項目を確認してください。

- ○P.39 「■セキュリティソフトを停止する」
- P.40 「■ OS のファイアウォール機能を無効にする」
- ■ダア.45 「■ダイヤルアップ接続を使用していないことを確認する」
- [2] P.47 「■Internet Explorer がオフラインになっていないことを確認する」
- ■プロキシサーバを使用していないことを確認する」
- [3] P.53 [■パソコンの IP アドレスが自動取得になっていることを確認する]

#### ■セキュリティソフトを停止する

セキュリティソフトが動作していると、本商品を設定できないことがあります。本 商品を設定するときは、一時的にセキュリティソフトの動作を停止させてくださ い。本商品の設定が完了したら、セキュリティソフトの動作を再開してください。 セキュリティソフトの停止方法、再開方法については、お使いのセキュリティソ フトの取扱説明書をご覧いただくか、ソフトウェアメーカへお問い合わせくださ い。パソコンのご購入時にセキュリティソフトがインストールされていた場合は、 パソコンメーカへお問い合わせください。

#### ■OS のファイアウォール機能を無効にする

ファイアウォール機能の設定方法は、お使いの OS により異なります。

- **P.40**「〇 Windows 7の場合」
- P.42 「○ Windows Vistaの場合」
- [○ P.43 「○ Windows XP (SP2以降)の場合」

#### ○Windows 7の場合

次の手順で、OS のファイアウォール機能を無効にしてください。

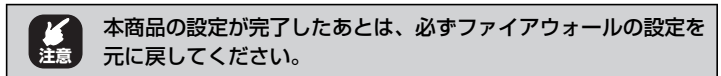

- **1** [スタート]-「コントロールパネル」の順にクリックします。
- 2 「システムとセキュリティ」をクリックします。

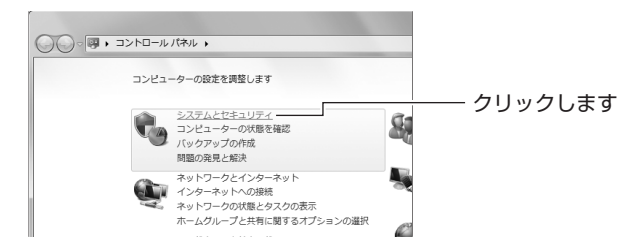

3 [Windows ファイアウォール] をクリックします。

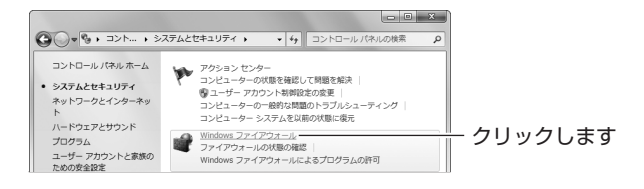

4 「Windows ファイアウォールの有効化または無効化」を クリックします。

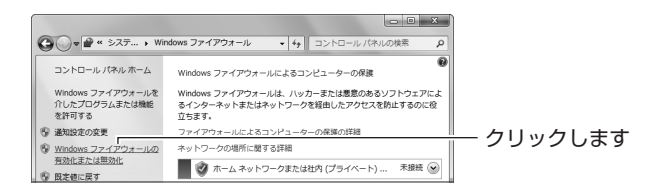

5 「Windows ファイアウォールを無効にする(推奨されません)」を選択し、[OK] をクリックします。

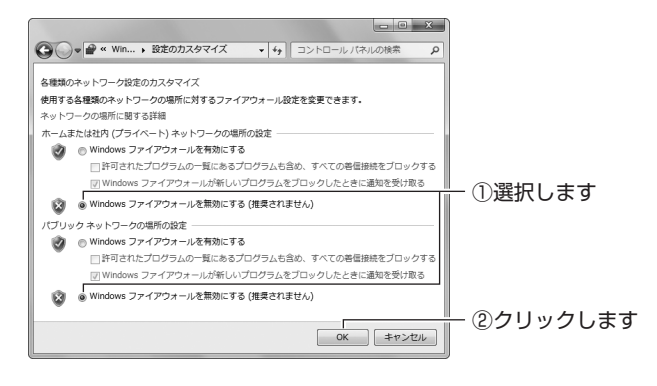

以上で、ファイアウォールが無効になりました。

○ Windows Vista の場合

次の手順で、OS のファイアウォール機能を無効にしてください。

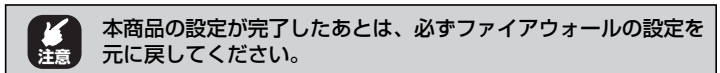

- **1** [スタート] 「コントロールパネル」の順にクリックします。
- 2 「Windows ファイアウォールによるプログラムの許可」 をクリックします。

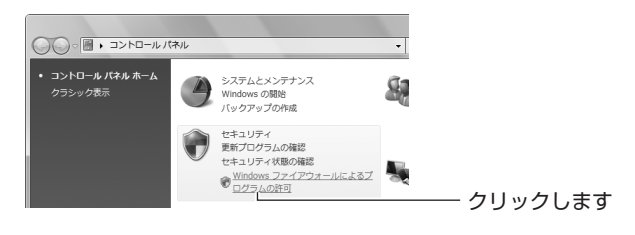

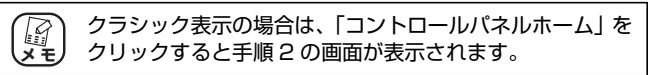

- **3** 「ユーザーアカウント制御」画面で、[続行] をクリックします。
- **4** 全般タブをクリックします。

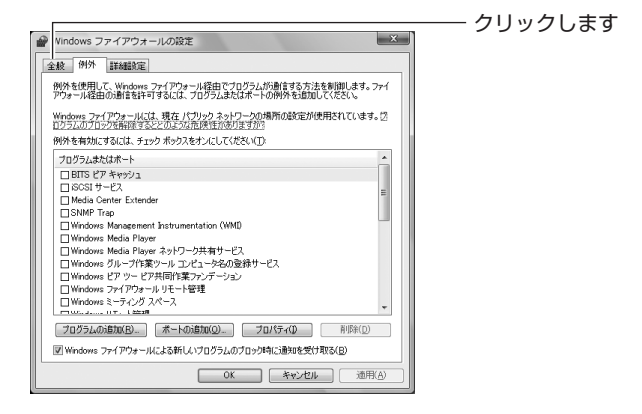

「無効(推奨されません)」を選択し、[OK] をクリック 5 します。

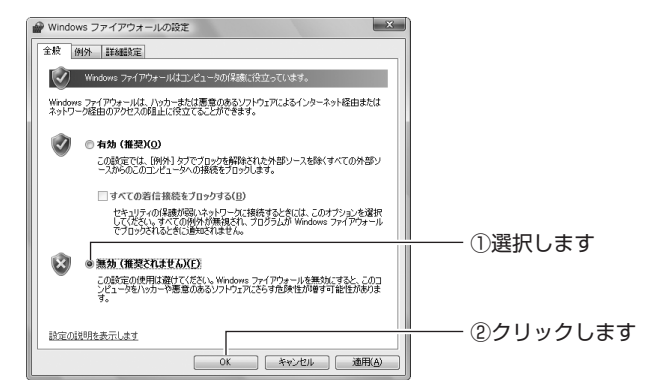

以上で、ファイアウォールが無効になりました。

#### ○ Windows XP (SP2 以降)の場合

次の手順で、OS のファイアウォール機能を無効にしてください。

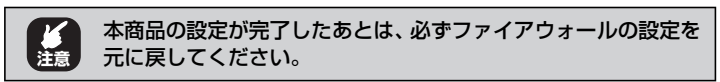

- 1 [スタート] - 「コントロールパネル」の順にクリック します。
- 2 「セキュリティセンター」をクリックします。

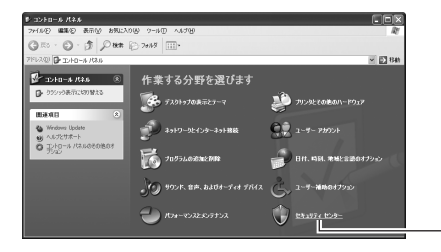

- クリックします

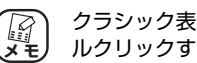

クラシック表示の場合は、「セキュリティセンター」をダブ ルクリックすると手順3の画面が表示されます。

3 「Windows ファイアウォール」をクリックします。

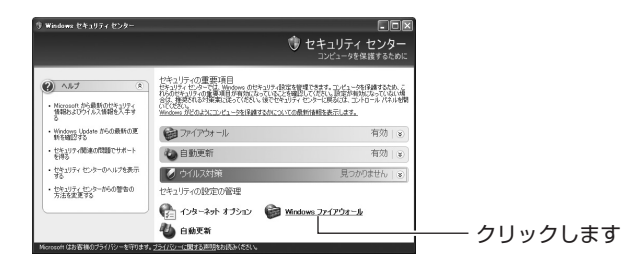

**4** 「無効(推奨されません)」を選択し、[OK] をクリックします。

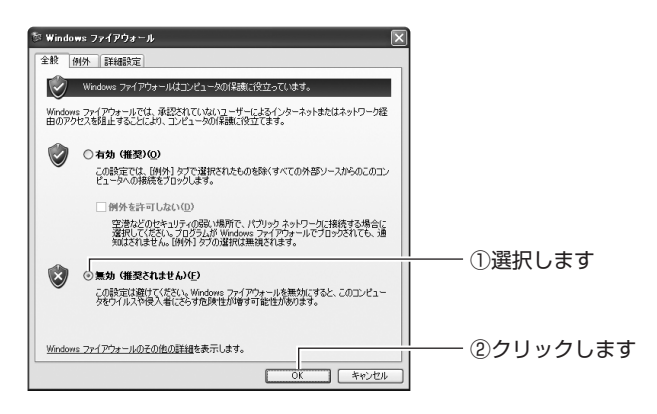

以上で、ファイアウォールが無効になりました。

#### ■ダイヤルアップ接続を使用していないことを確認する

次の手順で、ダイヤルアップ接続を使用していないことを確認してください。

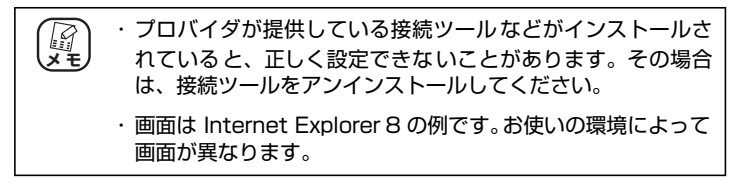

- **1** Internet Explorer を起動します。
- **2** 「ツール」-「インターネットオプション」の順にクリックします。

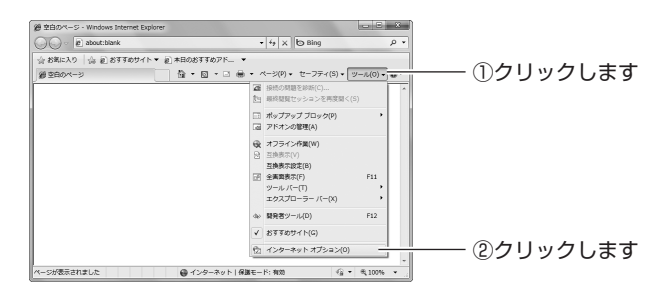

## **3** 接続タブをクリックします。

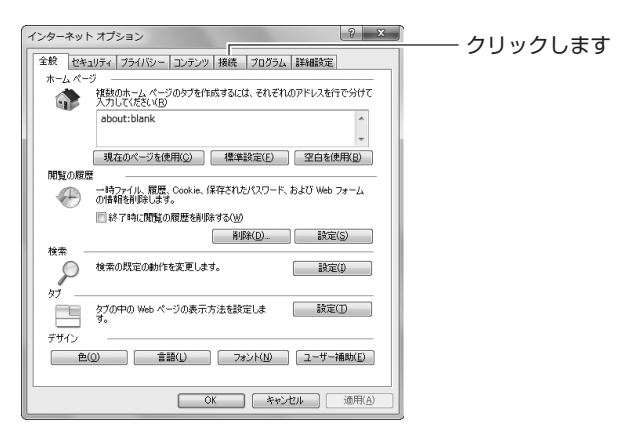

## **4** 「ダイヤルアップと仮想プライベートネットワークの設定」を確認します。

「ダイヤルしない」が選択されているか、またはグレーアウトされて選択できないことを確認し、[OK]をクリックします。

○「ダイヤルしない」が選択されている場合

| ſ | インターネット オブション ? ×                                                                  |             |
|---|------------------------------------------------------------------------------------|-------------|
| ſ | 全般 セキュリティ フライバシー コンテンツ 接続 フログラム 詳細設定                                               |             |
|   | インターネット接続を設定するには、<br>(セットアップ)をグリックしてください。                                          |             |
|   | ダイヤルアップと仮想プライベート ネットワークの設定                                                         |             |
| I | <ul> <li>参イヤルアップ接続(既定)</li> <li>道加(D)</li> </ul>                                   |             |
|   | VPN (D)_UVPN (D)_                                                                  |             |
|   |                                                                                    |             |
|   | プロキシ・サーバーを構成する必要がある場合は、 設定しを選択していたべい。                                              |             |
|   | ● 送イヤルしない(C)<br>○ ネットワーク接続が存在しないときには、ダイヤルする(W)                                     |             |
|   | ◎ 通常の接続でダイヤルする(②)<br>現まっの期空は、 ちくかりフィングはな                                           |             |
|   | RECERTED STYNPS/MR                                                                 |             |
|   | ローカル LDダ ネタトジーク (LAN の数定<br>LAN の設定はダイヤルアップ接続には適用されません。ダイ<br>ヤルアップによ上の数定を選択してください。 |             |
|   |                                                                                    |             |
|   |                                                                                    | ごう ごうりゅうしょす |
|   | OK キャンセル 適用( <u>A</u> )                                                            |             |

#### ○グレーアウトされている場合

| インターネット オプション                                                             | 8 x                 |            |
|---------------------------------------------------------------------------|---------------------|------------|
| 全般 セキュリティ フライバシー コンテンツ 接続 フログラム                                           | 詳細設定                |            |
| インターネット接続を設定するには、<br>【セットアップ】をクリックしてください。                                 | セットアップ(山)           |            |
| ダイヤルアップと仮想プライベート ネットワークの設定                                                |                     |            |
|                                                                           | 追加(D)               |            |
|                                                                           | VPN の追加( <u>P</u> ) |            |
|                                                                           | 削除(图)               |            |
| プロキシ サーバーを構成する必要がある場合は、<br>国策定]を選択してください。                                 | 設定( <u>S</u> )      |            |
| ●ダイヤルしない(C)                                                               |                     |            |
| <ul> <li>ネットワーク接続が存在しないときには、タイヤルする(m)</li> <li>通常の接続でダイヤルする(Q)</li> </ul> |                     | ─── ①確認します |
| 現在の既定値: なし                                                                | 既定(2設定(E)           |            |
| ローカル エリア ネットワーク (LAN) の設定                                                 |                     |            |
| LAN の設定はダイヤルアップ接続には適用されません。ダイ<br>ヤルアップには上の設定を選択してください。                    | LAN の設定( <u>L</u> ) |            |
|                                                                           |                     |            |
|                                                                           |                     | ②クリックします   |
| OK (***)t                                                                 | 2ル 適用(A)            |            |
|                                                                           |                     | ļ          |

以上で、ダイヤルアップ接続を使用していないことを確認できました。

#### ■ Internet Explorer がオフラインになっていないことを確認する

次の手順で、Internet Explorer がオフラインになっていないことを確認してください。

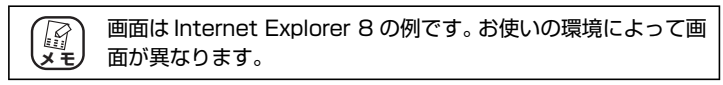

**1** Internet Explorer を起動します。

#### **2** タイトルバーを確認します。

オフラインになっていると、タイトルバーに[オフライン作業] と表示されます。

| 愛 Internet Explorer ではこのページは表示できません・V | Vindows Internet Explorer 「オフライン作業」       | オフラ <i>-</i> |
|---------------------------------------|-------------------------------------------|--------------|
| C http://192.168.1.1/                 | <ul> <li>✓ 47 × AT Live Search</li> </ul> | るときに         |
| 会 お気に入り   今 愛 おすすめサイト マ @ Web ス       | ライス ギャラ マ                                 |              |
| ∅ Internet Explorer ではこのページは表示でき…     | 🏠 ▼ 🖾 ▼ 🗆 🖶 ▼ ベージ(E) • セー                 |              |
| Internet Explorer ではこのべ               | ージは表示できません                                |              |

オフラインになってい るときに表示されます

# **3** 「ツール」-「オフライン作業」の順にクリックし、チェックを外します。

Internet Explorer 6 の場合は、「ファイル」 – 「オフライン作業」の順にクリックし、チェックを外します。

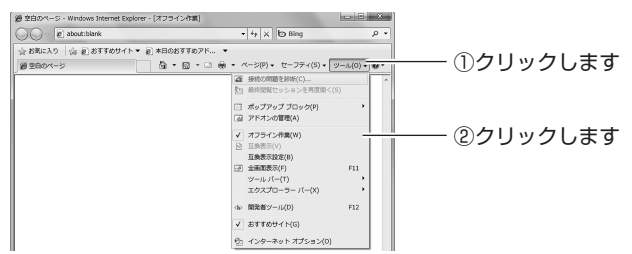

**4** タイトルバーに「オフライン作業」が表示されていない ことを確認します。

|                                     |        | ―[オフライン作業] | が |
|-------------------------------------|--------|------------|---|
| 愛空白のページ - Windows Internet Explorer |        | 表示されません    |   |
| 🔾 🕞 🗢 🙋 about:blank                 | - 42 × |            |   |

以上で、Internet Explorer がオフラインになっていないことが確認できました。

#### ■プロキシサーバを使用していないことを確認する

プロキシサーバの設定方法は、お使いの OS によって異なります。

P.48 「○ Windows の場合」

P.50 「○ Macintosh の場合」

#### ○ Windows の場合

次の手順で、プロキシサーバを使用していないことを確認してください。

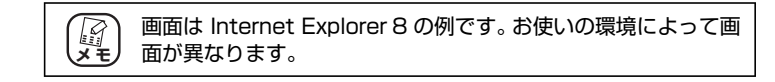

- **1** Internet Explorer を起動します。
- 2 「ツール」-「インターネットオプション」の順にクリックします。

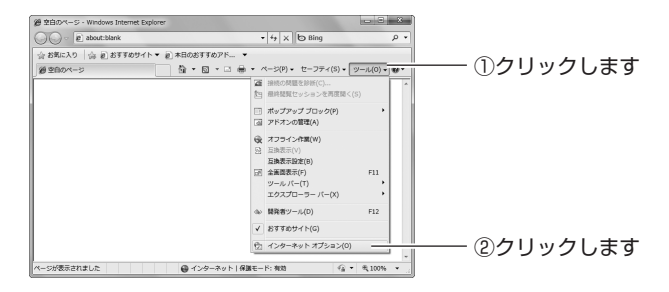

## **3** 接続タブをクリックします。

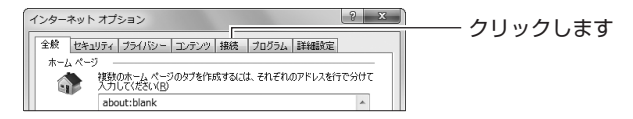

**4** [LAN の設定] をクリックします。

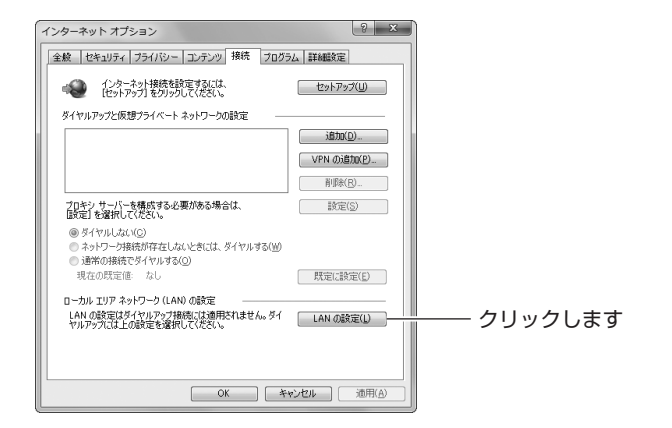

## 5 「プロキシサーバー」を確認します。

「LAN にプロキシサーバーを使用する」にチェックが付いていな いことを確認し、[OK] をクリックします。

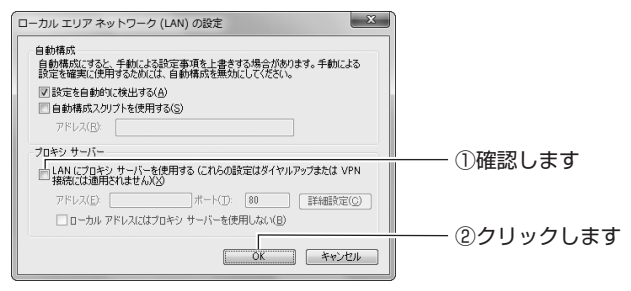

## 6 手順4の画面が表示されます。[OK]をクリックします。

以上で、プロキシサーバを使用していないことが確認できました。

#### ○ Macintosh の場合

次の手順で、プロキシサーバを使用していないことを確認してください。

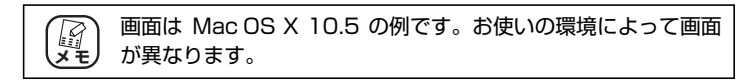

1 「アップルメニュー」-「システム環境設定」の順にク リックします。

| Π    | 🔅 Finder   | ファイル     | 編集  | 表示 | 移動 | ウインドウ | ヘルプ |            |
|------|------------|----------|-----|----|----|-------|-----|------------|
| I    | この Mac に   | ついて      |     |    |    |       |     | (①クリックします) |
| I    | ソフトウェス     | ア・アッファ   | ·-ト |    |    |       |     |            |
| L    | Wac OS X 2 | ()[()][) |     | _  |    |       |     |            |
| R    | システム環境     | 載設定      | _   |    |    |       |     | <br>       |
| - 11 | DOCK       |          |     | -  |    |       |     |            |

2 「ネットワーク」をクリックします。

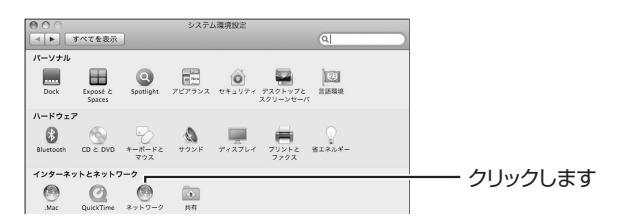

3 「Ethernet」を選択し、[詳細]をクリックします。

Mac OS X 10.4の場合は、「内蔵 Ethernet」を選択し、[設定] をクリックします。

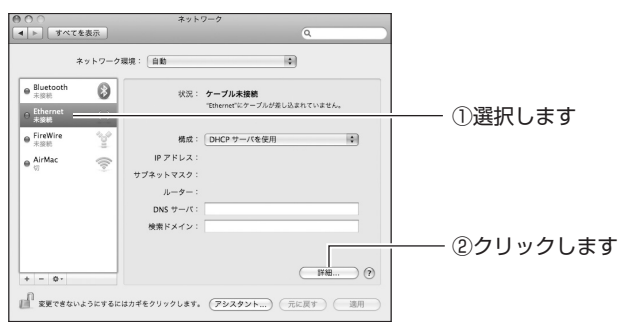

## **4** 「プロキシ」をクリックします。

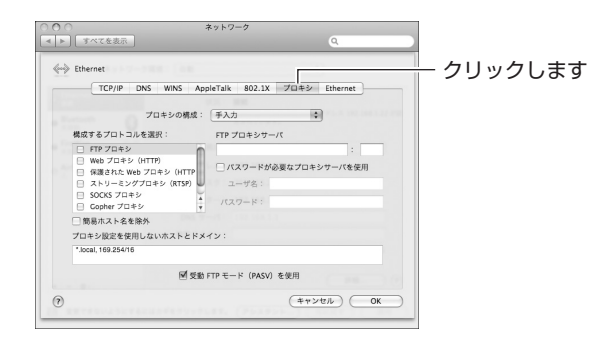

5 プロキシサーバにチェックが付いていないことを確認 します。

#### ・Mac OS X 10.5の場合

「構成するプロトコルを選択」の項目でチェックが付いていない ことを確認し、[OK]をクリックします。 チェックが付いている場合はチェックを外し、[OK]をクリック します。

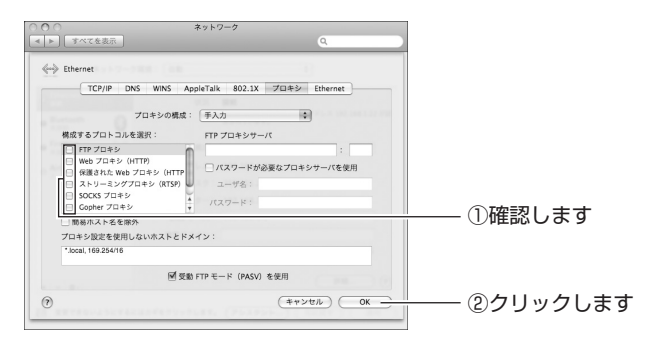

#### ・Mac OS X 10.4 の場合

「設定するプロキシサーバを選択」の項目でチェックが付いてい ないことを確認し、[今すぐ適用]をクリックします。 チェックが付いている場合はチェックを外し、[今すぐ適用]を クリックします。

| ネットワーク環境: (Ethernet )<br>表示: (内蔵 Ethernet )                                                                                               |  |
|----------------------------------------------------------------------------------------------------|--|
| TCP/IP         PPPoE         AppleTalk         プロキシ         Ethernet           プロキシの設定:         (手入力)         (音)         (音)         (音) |  |
|                                                                                                    |  |
| □ 慶易ホスト名を除外<br>プロキシ設定を使用しないホストとドメイン:                                                                                                    |  |
| □ 受動 FTP モード (PASV) を使用 (?)                                                                                                    |  |
|                                                                                                    |  |

以上で、プロキシサーバを使用していないことが確認できました。

#### ■パソコンの IP アドレスが自動取得になっていることを確認する

IP アドレスの設定方法は、お使いの OS により異なります。

- P.53 「○ Windows 7/Vista の場合」
- 12 P.57 「○ Windows XP/2000 の場合」
- P.60 「○ Windows Me/98SE の場合」
- P.63 「○ Macintosh の場合」

#### ○ Windows 7/Vista の場合

次の手順で、パソコンのIPアドレスが自動取得になっていることを確認してください。

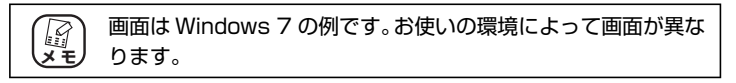

- **1** [スタート] 「コントロールパネル」の順にクリックします。
- 2 「ネットワークとインターネット」をクリックします。

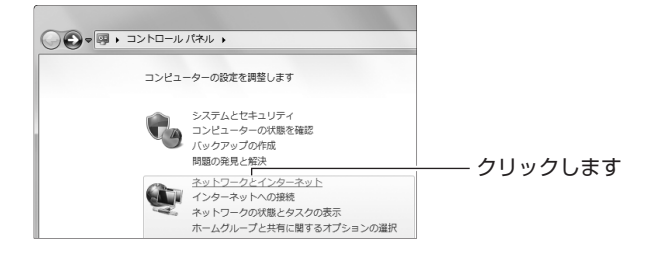

## 3 「ネットワークと共有センター」をクリックします。

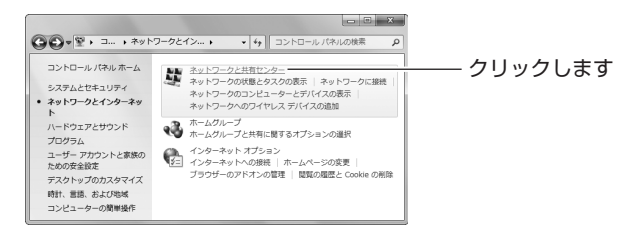

(corega)

## **4** 「ローカルエリア接続」をクリックします。

Windows Vista の場合は、「状態の表示」をクリックします。

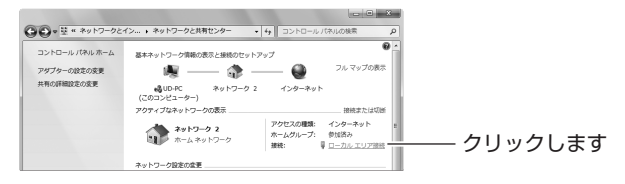

5 [プロパティ]をクリックします。

|    | ♀ ローカル エリア接続       | 売の状態      |              |            | × |          |        |
|----|--------------------|-----------|--------------|------------|---|----------|--------|
| II | 全般                 |           |              |            | _ |          |        |
|    | 接続                 |           |              |            |   |          |        |
| Ш  | IPv4 接続:<br>TDe 培納 |           | 1.h-+        | インターネット    |   |          |        |
| Н  | メディアの状態            |           | 122.4        | 有効         |   |          |        |
| II | 期間                 |           |              | 00:03:11   |   |          |        |
| I  | 速度                 |           |              | 100.0 Mbps |   |          |        |
|    | []¥希田( <u>E</u> )  |           |              |            |   |          |        |
| II |                    |           |              |            |   |          |        |
|    | 動作状況               |           |              |            |   |          |        |
|    |                    | 送信 ——     | <b>V</b> . – | 受信         |   |          |        |
| l  | ፖረት፡               | 32,537    | -<br>-<br>   | 567,452    |   | 511      | ,ı ± ₹ |
|    | (P) プロパティ(P)       | ⑤無効にする(D) | 18断(G)       |            |   | <br>2995 | 089    |
|    |                    |           |              | 閉じる(©)     |   |          |        |

6 【Windows Vista のみ】「ユーザーアカウント制御」 画面 で、 [続行]をクリックします。

#### 7 「インターネットプロトコルバージョン 4(TCP/IPv4)」 を選択し、[プロパティ]をクリックします。

| 🔋 ローカル エリア接続のプロパティ                                                          |                |
|-----------------------------------------------------------------------------|----------------|
| ネットワーク                                                                      |                |
| 接続の方法                                                                       |                |
| Intel(R) 82566DC Gigabit Network Connection                                 |                |
| 構成(C)<br>この接続は次の項目を使用します(Q):                                                |                |
| Microsoft ネットワーク用クライアント                                                     |                |
| 図 Bulls バックト スクシューク<br>図 Bulls バックト スクシューク<br>Microsoft ネットワーク用ファイルとプリンター共有 |                |
| ■ エインターネット プロトコル バージョン 6 (TCP/IPv6)                                         |                |
| ✓ Link-Layer Topology Discovery Mapper I/O Driver                           |                |
| Link-Layer Topology Discovery Responder                                     |                |
| インストール(N) 削除(U) プロパティ(B)                                                    | ····· ②クリックします |
| 説明<br>伝送制御ゴロトコルノインターフット プロトコル、相互接続されたさまざまた                                  |                |
| ネットワーク間の通信を提供する、既定のワイドエリアネットワークプロトコ                                         |                |
|                                                                             |                |
| OK \$*>\t2\l                                                                |                |

### **8** 設定を確認します。

「IPアドレスを自動的に取得する」および「DNSサーバーのアドレスを自動的に取得する」が選択されていることを確認し、[OK]をクリックします。

| 12  | ターネット プロトコル バージョン・                                       | 4 (TCP/IPv4)のプロパティ <u> </u> |           |
|-----|----------------------------------------------------------|-----------------------------|-----------|
| 1 £ | 総 代替の構成                                                  |                             |           |
|     | ネットワークでこの機能がサポートされている<br>きます。サポートされていない場合は、ネット<br>てください。 |                             |           |
|     | ▲ IP 7ドレ7た白針的(一取得すろ(∩))                                  |                             | ── ①雑誌しまり |
|     | <ul> <li>一〇 次の IP アドレスを使う(S): 一一</li> </ul>              |                             |           |
|     | IP アドレス(D):                                              |                             |           |
|     | サブネット マスク(山):                                            |                             |           |
|     | デフォルト ゲートウェイ( <u>D</u> ):                                |                             |           |
|     | DNS サーバーのアドレスを自動的に3                                      |                             |           |
|     | 一〇 次の DNS サーバーのアドレスを使う(                                  | E                           |           |
|     | 優先 DNS サーバー(P):                                          |                             |           |
|     | 代替 DNS サーバー( <u>A</u> ):                                 |                             |           |
|     | □終了時に設定を検証する(L)                                          | 詳約B設定(V)                    | のクリックします  |
| Ľ   |                                                          | ОК <i><b>キ</b>ャンセル</i>      |           |

## **9** [閉じる] をクリックします。

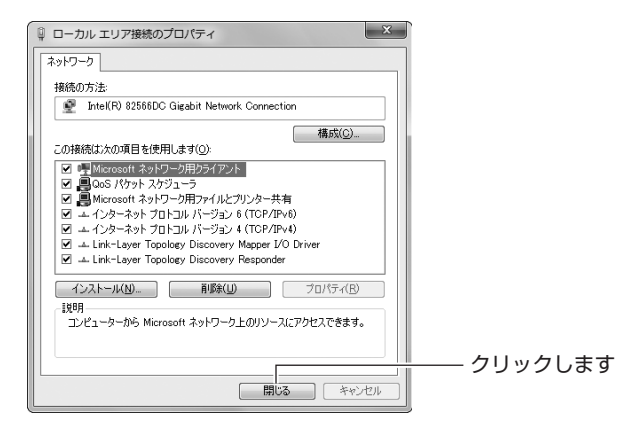

## 10 [閉じる] をクリックします。

| 🔋 ローカル エリア接続の状態                      |                              | ×                          |  |
|--------------------------------------|------------------------------|----------------------------|--|
| 全般                                   |                              |                            |  |
| 接続<br>IPv4 接続<br>IPv6 接続<br>メディアの対策を | インターネ                        | インターネット<br>ット アクセスなし<br>有効 |  |
| 期用語<br>速度:                           |                              | 00:06:12<br>100.0 Mbps     |  |
| 動作状況 送信                              | - 🥵 -                        | - 受信                       |  |
| バイト: S<br>() プロパティ(P) () 無効に3        | 22,675  <br>する(D)     診財所(G) | 567,872                    |  |
|                                      |                              | 開じる( <u>C</u> )            |  |

以上で、パソコンのIPアドレスが自動取得になっていることが確認できました。

#### ○ Windows XP/2000 の場合

次の手順で、パソコンのIPアドレスが自動取得になっていることを確認してください。

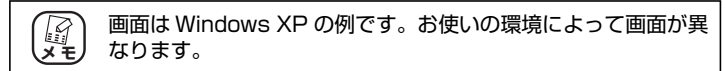

**1** [スタート] –「コントロールパネル」の順にクリック します。

Windows 2000 の場合は、[スタート] - 「設定」- 「コント ロールパネル」の順にクリックします。

#### 2 「ネットワークとインターネット接続」をクリックします。

Windows 2000 の場合は、「ネットワークとダイヤルアップ接続」をダブルクリックします。

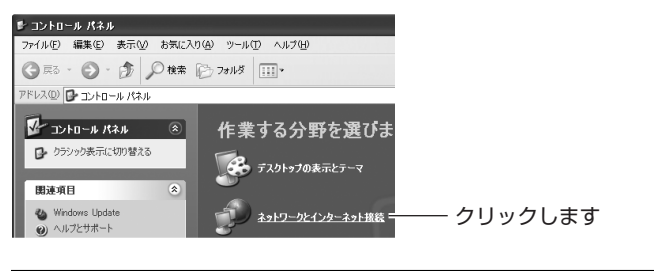

② クラシック表示の場合は、「ネットワーク接続」をダブルク メモ リックすると手順4の画面が表示されます。

**3** 【Windows XP のみ】「ネットワーク接続」をクリック します。

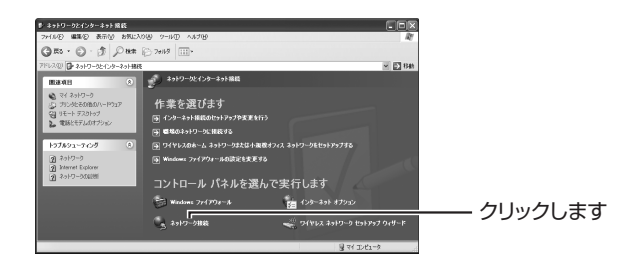

**4** 「ローカルエリア接続」を右クリックし、「プロパティ」 をクリックします。

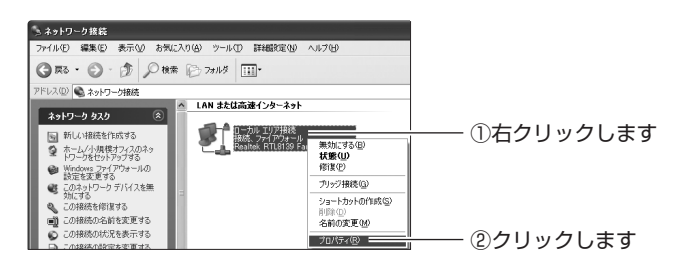

5 「インターネットプロトコル (TCP/IP)」を選択し、[プ ロパティ]をクリックします。

| ↓ ローカル エリア接続のプロパティ ?X<br>全般 Etémety:                                    |                    |
|-------------------------------------------------------------------------|--------------------|
|                                                                         |                    |
|                                                                         | ①選択します<br>②クリックします |
| □ 接続率に追知環境にインジケーケを表示する(W)<br>▽ 接続が現られているかす時用不可能な場合に追加する(M)<br>○ K キャンセル |                    |

#### 6 設定を確認します。

「IPアドレスを自動的に取得する」および「DNSサーバーのアドレスを自動的に取得する」が選択されていることを確認し、[OK]をクリックします。

| インターネット プロトコル(TCP/IP)のプロパティ                                                                     |             |
|-------------------------------------------------------------------------------------------------|-------------|
| 全般 代替の構成                                                                                        |             |
| ネットワークでこの機能がサポートされている場合は、PP 設定を自動的に取得することができます。サポートされていない場合は、ネットワーク管理者に適切な PP 設定を問い合わせ<br>てんざい。 |             |
| ● 1P. アドレスを自動会に「取得する(の):                                                                        |             |
| 〇次の IP アドレスを使う(S):                                                                              |             |
| IP 7 FV20:                                                                                      |             |
| サブネット マスク(山):                                                                                   |             |
| デフォルト ゲートウェイ (①):                                                                               |             |
| <ul> <li>         ・・・・・・・・・・・・・・・・・・・・・・・・・・・・・</li></ul>                                       |             |
| 〇 次の DNS サーバーのアドレスを使う症).                                                                        |             |
| 優先 DNS サーバー(P).                                                                                 |             |
| 代替 DNS サーバー( <u>A</u> ):                                                                        |             |
|                                                                                                 |             |
|                                                                                                 | ―― のクロックします |
| OK ***`d?!                                                                                      | E2992089    |
|                                                                                                 |             |

# 7 手順5の画面が表示されますので、[OK] をクリックします。

以上で、パソコンの IP アドレスが自動取得になっていることが確認できました。

#### ○Windows Me/98SEの場合

次の手順で、パソコンのIPアドレスが自動取得になっていることを確認してください。

画面は Windows Me の例です。お使いの環境によって画面が異 メモ なります。

- **1** [スタート] 「設定」 「コントロールパネル」の順 にクリックします。
- 2 「すべてのコントロールパネルのオプションを表示する」をクリックします。

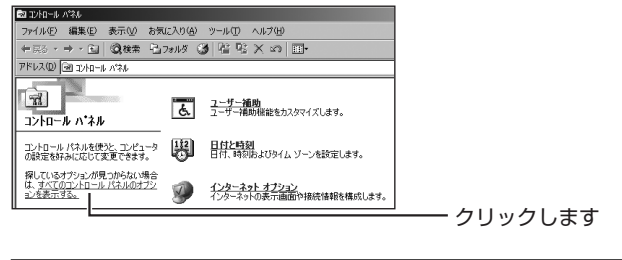

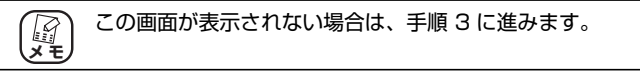

**3** 「ネットワーク」をダブルクリックします。

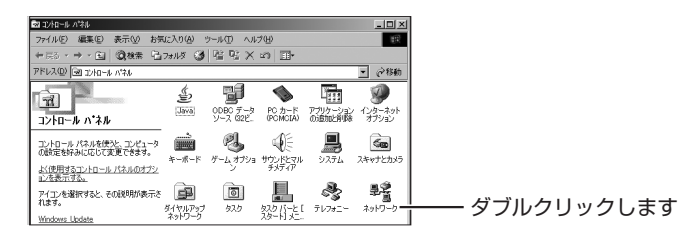

**4** 「TCP/IP -> (お使いのネットワークアダプタ名)」を 選択し、【プロパティ】をクリックします。

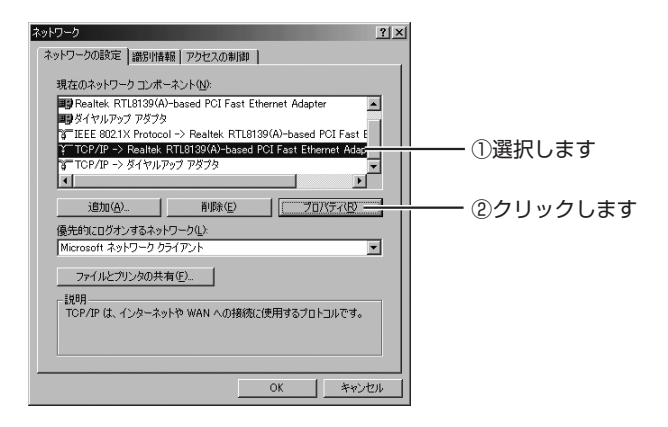

### 5 IP アドレスの設定を確認します。

「IPアドレスを自動的に取得」が選択されていることを確認します。

| TCP/IPのプロパティ ? 🔀                                                                                                    |          |
|----------------------------------------------------------------------------------------------------|----------|
| バインド   詳細設定   NetBIOS   DNS 設定   ゲートウェイ   WINS 設定 IP アドレス                                                                |          |
| IP アドレスは DHOP サーバーによって自動的にこのコンピュータに割り当てら<br>れます。ネットワークが自動的に IP アドレスを差別当てない場合は、ネットワ<br>ーク管理者がアドレスを差別当てます。次にアドレスを入力してください。 |          |
| C 1977年日17月天日前前日17月19月17日                                                                                                | ―― 確認します |
| C A TT VYCEBW JCHITS                                                                                                    |          |
| <ul> <li>C IP アドレスを指定(S)</li> </ul>                                                                                      |          |
| IP アドレスの                                                                                                    |          |
| サブネットマスク(山):                                                                                                    |          |
|                                                                                                    |          |
| ▶ ネッドリーク メティルへの接続を検出する(型)                                                                                                |          |
|                                                                                                    |          |
|                                                                                                    |          |
| OK キャンセル                                                                                                    |          |

#### 6 DNS の設定を確認します。

DNS 設定タブをクリックし、「DNS を使わない」が選択されていることを確認します。

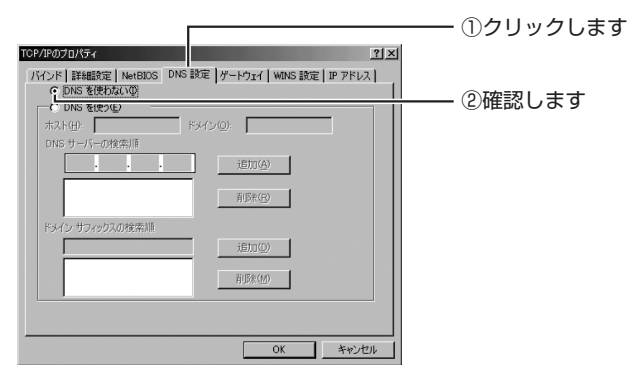

### 7 ゲートウェイの設定を確認します。

ゲートウェイタブをクリックし、「インストールされているゲートウェイ」が空白になっていることを確認して、[OK]をクリックします。

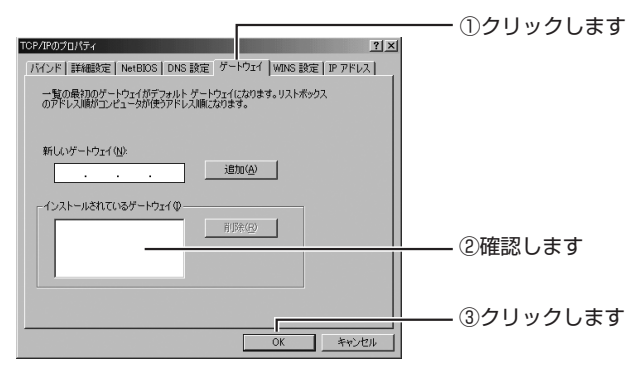

# 8 手順4の画面が表示されますので、[OK]をクリックします。

以上で、パソコンのIPアドレスが自動取得になっていることが確認できました。

#### ○ Macintosh の場合

次の手順で、パソコンのIPアドレスが自動取得になっていることを確認してください。

1 「アップルメニュー」-「システム環境設定」の順にク リックします。

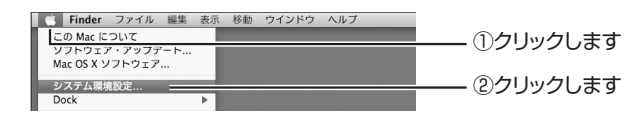

#### 2 「ネットワーク」をクリックします。

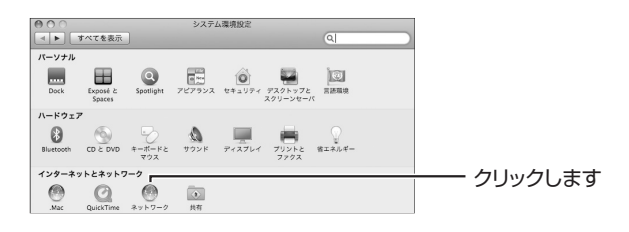

#### **3** DHCP サーバの使用を確認します。

#### ・Mac OS X 10.5の場合

「Ethernet」を選択し、「DHCP サーバを使用」が選択されていることを確認します。

「DHCP サーバを使用」が選択されていない場合は、「DHCP サーバを使用」を選択し、「適用」をクリックします。

| ⊕ ⊖ ∩<br> ▲]⊳] ज~रर | ·表示    | ネット                            | 7-7<br>Q                                |                |
|---------------------|--------|--------------------------------|-----------------------------------------|----------------|
| 7                   | ットワーク  | 県境: 自動                         | •                                       |                |
| ● Bluetooth<br>未废耗  | 0      | 状況:                            | ケーブル未接続                                 | 1 ①選択します       |
| ⊖ Ethernet<br>未接続   |        |                                | Enteries w/ - ////workers are to a bios |                |
| ● FireWire<br>未接続   | 10°    | 構成:                            | DHCP サーバを使用                             |                |
| ⊜ <sup>AirMac</sup> | (0)    | IP アドレス:<br>サブネットマスク:<br>ルーター: |                                         |                |
|                     |        | DNS サーパ:<br>検索ドメイン:            |                                         |                |
| + - 0-              |        |                                | (IF#2)                                  | 0              |
| 変更できない              | ようにするに | はカギをクリックします。<br>               | (アシスタント) (元に戻す) (選)                     | ■──── ③クリックします |

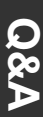

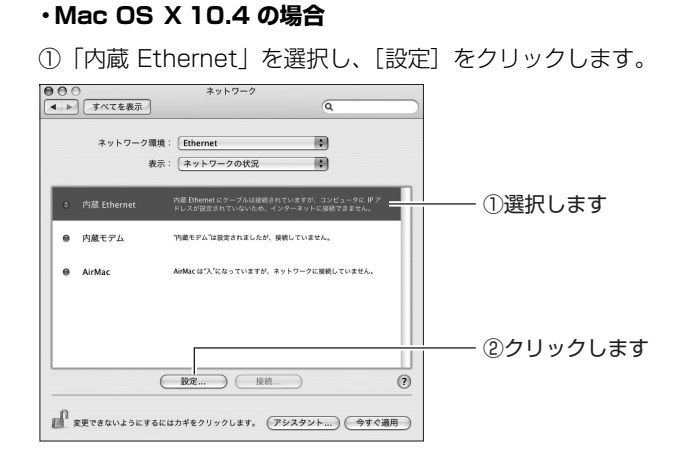

②「IPv4の設定」で、「DHCPサーバを参照」が選択されている ことを確認します。

「DHCP サーバを参照」が選択されていない場合は、「DHCP サーバを参照」を選択し、[今すぐ適用]をクリックします。

| 0 | 00         | ネットワーク                  |                |             |
|---|------------|-------------------------|----------------|-------------|
| 6 | 9/1/28     |                         | ų              |             |
|   | ネットワー      | ーク環境: Ethernet          |                |             |
|   |            | 表示: (内蔵 Ethernet        | •              |             |
|   | TC         | P/IP PPPoE AppleTalk プロ | コキシ Ethernet   |             |
|   | IPv4 の19年: | DHCP サーバを参照             |                | ──── ①確認します |
|   |            | Conter y ready          |                |             |
|   | IP アドレス:   |                         | (DHCP リースを更新)  |             |
|   | サブネットマスク:  | DHCP クライ                | アント ID :       |             |
|   | ルーター:      |                         | (必要な場合)        |             |
|   | DNS サーバ:   |                         | (オプション)        |             |
|   | 検索ドメイン:    |                         | (オブション)        |             |
|   | IPv6 アドレス: |                         |                |             |
|   |            | IPv6 を設定                | •              |             |
| 0 | ↓ 変更できないよう | にするにはカギをクリックします。 (      | アシスタント) (今すぐ適用 |             |
|   |            |                         |                |             |

以上で、パソコンのIPアドレスが自動取得になっていることが確認できました。

## 3.3 よくあるご質問

ここでは、本商品についてよく寄せられる質問を記載しています。

## 3.3.1 複数台のパソコンを接続したい

本商品には複数台のパソコンやネットワーク機器を接続できます。詳しくは、次の 項目をご覧ください。

■ 「らくらく導入ガイド」(付属)

## 3.3.2 本商品を再起動したい

本商品を再起動するには、次の2つの方法があります。

- [2] P.65 「■電源を入れ直して再起動する」
- P.65 「■設定画面で再起動する」

#### ■電源を入れ直して再起動する

**1** 電源コンセントから AC アダプタを抜き、1 分以上経過してから再び差し込みます。

#### **2** LED を確認します。

ステータス LED が点灯→消灯し、電源 LED が点灯します。

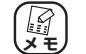

本商品が再起動するまでに 1 分ほどかかります。再起動が 完了するまでしばらくお待ちください。

以上で、本商品が再起動しました。

#### ■設定画面で再起動する

1 設定画面を表示します。

P.26 [2.1 設定画面を表示する]

2 「管理」をクリックします。

### 3 「再起動」で[実行]をクリックします。

| 管理                | HELP   |           |              |
|-------------------|--------|-----------|--------------|
| 管理者ログイン名          | root   |           |              |
| 管理者ログイン・パスワード     |        |           |              |
| バスワードの確認          |        |           |              |
| IPマスカレード・テーブル保持時間 | 10     | 分(10~300) |              |
| 設定ページへのリダイレクト機能   | 有効 ▼   |           |              |
| 時間設定              | 自動設定 🗸 |           |              |
| 工場出荷時の状態へ戻す       | [実行]   |           |              |
| 再起動               | 実行     |           | ┼──── クリックしき |
| 設定保存              | 保存     |           |              |
| 設定読込              | [読込]   |           |              |
| LEDi剤灯モード         | 点灯 •   |           |              |
| ファームウェア更新         |        |           |              |
| リモート              |        |           |              |
| PINGテスト           |        |           |              |
| 設定                | 阪酒 戻る  |           |              |

#### 4 [OK] をクリックします。

| Web ページからのメッセージ   |  |
|-------------------|--|
| ◎ 「再起動」を実行しますか?   |  |
| ОК <i>‡</i> т>tzı |  |

5 次の画面が表示されます。再起動が完了すると、ログイン画面が表示されます。

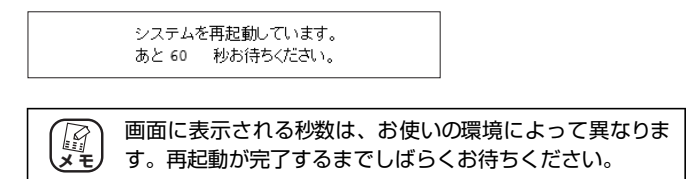

以上で、本商品が再起動しました。

## 3.3.3 本商品を工場出荷時の状態(初期値)に戻したい

本商品を工場出荷時の状態に戻すには、次の2つの方法があります。

- P.67 「■初期化ボタンで工場出荷時の状態に戻す」
- [3] P.68 「■設定画面で工場出荷時の状態に戻す」

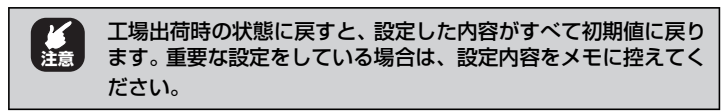

■初期化ボタンで工場出荷時の状態に戻す

- **1** すべての LAN ケーブルを抜きます。
- 2 電源コンセントから AC アダプタを抜き、1 分以上経過してから再び差し込みます。

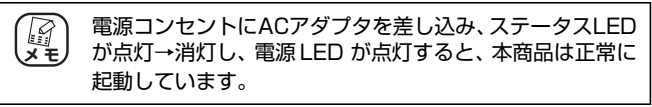

#### 3 本商品が起動するまでに1分ほどかかります。

起動が完了するまでしばらくお待ちください。

#### 4 初期化ボタンを押します。

本商品の電源が入っている状態で、本体側面(製品ラベル内)の 初期化ボタンを15 秒以上押し続けます。

初期化ボタンを押し始めてから5秒ほどでステータスLEDがゆっ くり点滅して、さらに5秒ほどでステータスLEDが速く点滅し ます。速く点滅していることを確認してから、初期化ボタンを離 します。

#### 5 LED を確認します。

ステータス LED が点灯→消灯し、電源 LED が点灯します。

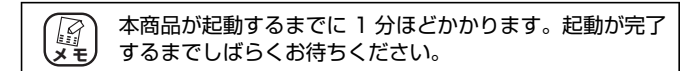

以上で、本商品が工場出荷時の状態に戻りました。

#### ■設定画面で工場出荷時の状態に戻す

1 設定画面を表示します。

(P.26 「2.1 設定画面を表示する」

- **2**「管理」をクリックします。
- 3 「工場出荷時の状態へ戻す」で[実行]をクリックします。

|                  | root   |           | -              |
|------------------|--------|-----------|----------------|
| 管理者ログイン・パスワード    |        |           |                |
| バスワードの確認         |        |           | -              |
| Pマスカレード・テーブル保持時間 | 10     | 分(10~300) |                |
| 設定ページへのリダイレクト機能  | 有効 🔹   |           | -              |
| 時間設定             | 自動設定 - |           |                |
| 工場出荷時の状態へ戻す      | 実行     |           | ┼┼──── クリックします |
| 再起動              | 実行     |           |                |
| 設定保存             | 保存     |           |                |
| 设定読込             | 読込     |           |                |
| LED消灯モード         | - T/2  |           | ·              |
| ファームウェア更新        |        |           |                |
| リモート             |        |           |                |

## **4** [OK] をクリックします。

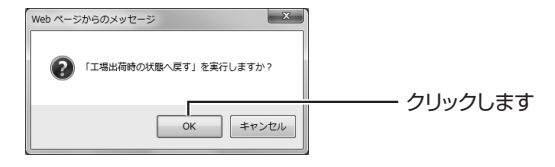

#### 5 次の画面が表示されます。工場出荷時の状態に戻ると、 ログイン画面が表示されます。

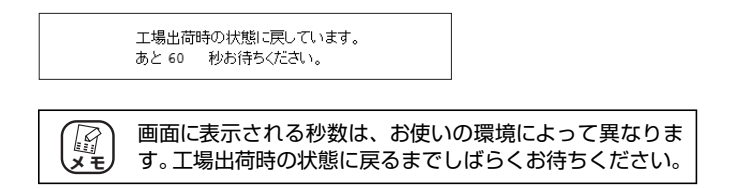

以上で、本商品が工場出荷時の状態に戻りました。

## 3.3.4 もっと詳しい取扱説明書を入手したい

本商品の詳しい使い方を記載した「詳細設定ガイド」(PDF マニュアル)は、コレガホームページで入手できます。

| X E | <ul> <li>「詳細設定ガイド」(PDFマニュアル)をご覧いただくには、お使いのパソコンに Adobe Readerがインストールされている必要があります。Adobe Reader がインストールされていない場合は、Adobe のサイトからダウンロードしてインストールしてください。Adobe Reader は無料でダウンロードできます。</li> </ul> |
|-----|----------------------------------------------------------------------------------------------------|
|     | ・「詳細設定ガイド」(PDF マニュアル)をダウンロードするに<br>は、インターネットに接続する必要がありますので、インター<br>ネットへの接続に問題がないことをご確認ください。                                                                                            |
|     | <ul> <li>・お使いの環境によっては、Web ブラウザの中に PDF ファイル<br/>が表示される場合があります。その場合は、【保存】(フロッ<br/>ピーディスクの形をしたボタン)をクリックすると、「詳細設<br/>定ガイド」(PDF マニュアル)をパソコンに保存できます。</li> </ul>                              |
|     | <ul> <li>予告なくコレガホームページのコンテンツを変更することが<br/>あります。あらかじめご了承ください。</li> </ul>                                                                                                    |

- **1** Web ブラウザを起動します。
- アドレス欄に「http://corega.jp/」(「」は不要です)と 入力して Enter キーまたは return キーを押します。
- 3 「商品情報」で「有線 LAN」をクリックします。
- **4** [CG-BARGX]をクリックし、「ダウンロード」をクリックします。
- 5 ダウンロードします。

「詳細設定ガイド」(PDF マニュアル)を右クリックし、「対象を ファイルに保存」をクリックします。

以上で、ダウンロードは完了です。

保存した「詳細設定ガイド」(PDF マニュアル)をダブルクリックし てご覧ください。

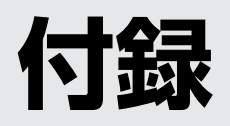

| 仕様一覧      | 72 |
|-----------|----|
| 保証と修理について | 73 |
|           |    |
| おことわり     | 75 |
|           |    |

## 仕様一覧

### ■CG-BARGX 仕様

| サポート規格   | WAN    | IEEE802.3ab (1000BASE-T)/IEEE802.3u(100BASE-TX)/<br>IEEE802.3(10BASE-T)                                |  |
|----------|--------|----------------------------------------------------------------------------------------------------|--|
|          | LAN    | IEEE802.3ab (1000BASE-T) /IEEE802.3u (100BASE-TX) /<br>IEEE802.3 (10BASE-T) /IEEE802.3x (Flow Control) |  |
| 取得承認     |        | VCCIクラスB                                                                                               |  |
| 対応PC     |        | DOS/V,Macintosh                                                                                        |  |
| 対応OS     |        | Windows 7(64bit/32bit)/Vista(32bit)/XP(32bit)/<br>2000/Me/98SE, Mac OS X(10.6/10.5/10.4)               |  |
| 推奨ブラウザ   |        | Internet Explorer 8.0/7.0/6.0, Safari 4.0/3.0/2.0                                                      |  |
| WAN仕様    | 規格     | 1000BASE-T/100BASE-TX/10BASE-T、<br>Full Duplex/Half Duplexオートネゴシエーション                                  |  |
|          | ポート    | RJ-45×1ポート(MDI/MDI-X自動認識)                                                                              |  |
| LAN仕様    | 規格     | 1000BASE-T/100BASE-TX/10BASE-T、<br>Full Duplex/Half Duplexオートネゴシエーション                                  |  |
|          | ポート    | RJ-45×4ポート(全ポートMDI/MDI-X自動認識)                                                                          |  |
| 電源仕様     | 定格入力電圧 | AC100V (50/60Hz)                                                                                       |  |
| (ACアダプタ) | 定格入力電流 | 500mA                                                                                                  |  |
| 最大消費電力   |        | 4.3W                                                                                                   |  |
| 環境条件     | 動作時    | 温度0~40℃/湿度5~90%(結露なきこと)                                                                                |  |
|          | 保管時    | 温度−20~60℃/湿度5~95%(結露なきこと)                                                                              |  |
| 外形寸法     |        | 27 (W)×135 (D)×125 (H) mm<br>本体のみ (ゴム足/突起部を含まず)                                                        |  |
| 質量       |        | 235g 本体のみ                                                                                              |  |

## ■工場出荷時設定

| 管理者設定        | ログイン名    | root          |
|--------------|----------|---------------|
|              | パスワード    | なし            |
| ネットワーク設定     | IPアドレス   | 192.168.1.1   |
|              | サブネットマスク | 255.255.255.0 |
| リダイレクト機能スイッチ |          | ON            |
| ルータ機能スイッチ    |          | ON            |
## 保証と修理について

## ■保証について

「製品保証書」に記載されている「製品保証規定」を必ずお読みになり、本商品を正 しくご使用ください。無条件で本商品を保証するということではありません。正し い使用方法で使用した場合のみ、保証の対象となります。

本商品の保証期間については、「製品保証書」に記載されている保証期間をご覧ください。

## ■修理について

故障と思われる現象が生じた場合は、まず取扱説明書をご覧いただき、正しく設定・ 接続できていることを確認してください。現象が改善されない場合は、コレガホー ムページに掲載されている「修理依頼用紙」をプリントアウトのうえ、必要事項を 記入したものと「製品保証書」および購入日の証明できるもののコピー(領収書、レ シートなど)を添付し、商品(付属品一式とともに)をご購入された販売店へお持 ちください。

修理をご依頼される場合は、次の点にご注意ください。

- ・弊社へのお持ち込みによる修理は受け付けておりません。
- ・修理期間中の代替機などは弊社では用意しておりませんので、あらかじめご了承 ください。
- ·「製品保証書」に販売店の押印がない場合は、保証期間内であっても有償修理になる場合があります。
- 商品購入日の証明ができない場合、無償修理の対象となりませんのでご注意ください。
- ・修理依頼時の運送中の故障や事故に関しては、弊社はいかなる責任も負いかねま すので、あらかじめご了承ください。
- ·修理完了後、本商品の設定は初期化状態(工場出荷時の状態)に戻りますので、あ らかじめご了承ください。

## ■有償修理について

有償修理の場合は、ご購入された販売店へお持ちください。下記 URL に有償修理価格、修理受付期間などが記載されていますのでご覧ください。

## http://corega.jp/repair/

# **MEMO**

本書に関する著作権等の知的財産権は、アライドテレシス株式会社(弊社)の親会 社であるアライドテレシスホールディングス株式会社が所有しています。アライド テレシスホールディングス株式会社の同意を得ることなく、本書の全体または一部 をコピーまたは転載しないでください。

弊社は、予告なく本書の全体または一部を修正・改訂することがあります。

また、弊社は改良のため製品の仕様を予告なく変更することがあります。

本商品は国内仕様となっており、外国の規格などには準拠しておりません。日本国 外で使用された場合、弊社ではいかなる責任も負いかねます。

この装置は、クラス B 情報技術装置です。この装置は、家庭環境で使用することを 目的としていますが、この装置がラジオやテレビジョン受信機に近接して使用され ると、受信障害を引き起こすことがあります。取扱説明書に従って正しい取り扱い をしてください。 VCCI-B

本商品は、GNU General Public License Version 2に基づき許諾されるソフト ウェアのソースコードを含んでいます。これらのソースコードはフリーソフトウェ アです。お客様は、Free Software Foundation が定めた GNU General Public License Version 2の条件に従ってこれらのソースコードを再頒布または変更する ことができます。これらのソースコードは有用と思いますが、頒布にあたっては、市 場性および特定目的適合性についての暗黙の保証を含めて、いかなる保証もしませ ん。詳細については、コレガホームページ内の「GNU 一般公有使用許諾書(GNU General Public License)」をお読みください。なお、ソースコードの入手をご希 望されるお客様は、コレガホームページ、サポート情報内の個別製品の「ダウンロー ド情報」をご覧ください。配布時に発生する費用はお客様のご負担になります。

Copyright©2009 アライドテレシスホールディングス株式会社 coregaは、アライドテレシスホールディングス株式会社の登録商標です。 Microsoft、Windows、Windows Vistaは、米国 Microsoft Corporationの米 国およびその他の国における登録商標または商標です。 Macintosh、Mac OS、Safariは、Apple Inc.の登録商標です。 本書の中に掲載されているソフトウェアまたは周辺機器の名称は、各メーカの商標 または登録商標です。

> 2009年 10月 初版 2011年 4月 第二版

## ■コレガホームページのご案内

コレガホームページでは、各種商品の最新情報、最新ファームウェア、よくあるお問い合わせなどを提供しています。本商品を最適にご利用いただくために、定期的にご覧いただくことをお勧めします。

#### http://corega.jp/

#### ■商品に関するご質問は・・・

商品のご質問はコレガサポートセンタまでお問い合わせください。お問い合わせの際には コレガホームページ掲載の「お問い合わせ用紙」または下記の必要事項をご記入いただい た書面を用意して、メールまたは電話でお問い合わせください。

#### ●お問い合わせ先

#### 【コレガサポートセンタ】

メールサポート:下記 URL をご覧ください。

#### http://corega.jp/faq/

電話 045-476-6268

#### 〈受付時間〉

10:00~12:00、13:00~18:00 月~金(祝・祭日を除く)

※サポート内容、電話番号など、予告なく変更する場合があります。最新情報はコレ ガホームページ(http://corega.jp/)をご覧ください。

※本商品(ソフトウェアを含む)は日本国内仕様のため、日本語版 OS のみ動作を保 証しています。そのため、日本語版 OS 以外のお問い合わせはお受けできませんの でご了承ください。

※サポートセンタへのお問い合わせは日本語に限らせていただきます。

This product is supported only in Japanese.

※電話が混み合っている場合は、メールサポートをご利用ください。

#### ●必要事項

あらかじめ下記の必要事項を控えておいてください。

- ·商品名
- ・シリアル番号 (S/N)、リビジョンコード (Rev.)
- ・お名前、フリガナ
- ·連絡先電話番号、FAX 番号
- ・購入店
- ·購入日付
- ・お使いのパソコンの機種
- $\cdot OS$
- ·接続構成
- ・お問い合わせ内容(できる限り詳しくお知らせください)